# **EVS Product Manual**

# EVS-BMS EVS-MCU EVS-VCU

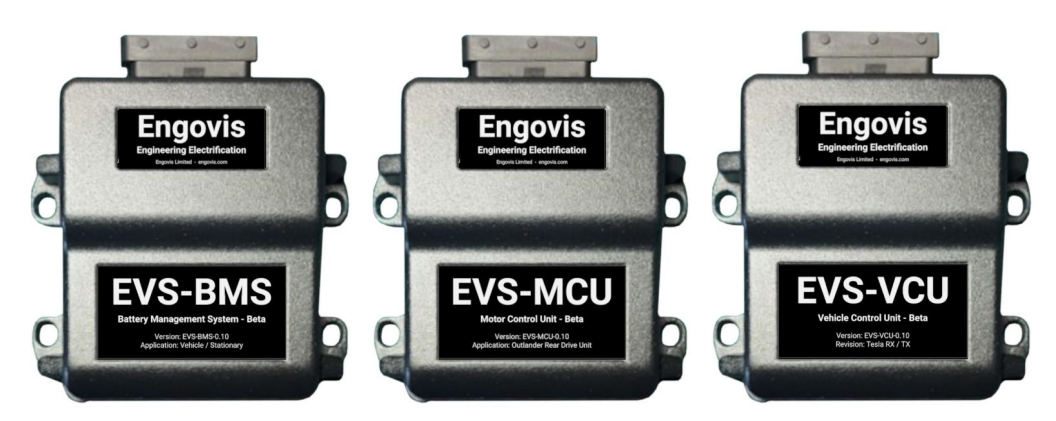

#### Additional hardware required is required for CAN configuration software:

- EVS-CAT CAN Adapter Tool required.
- **Torque Pro CAN Adapter** optional. Required if communication with <u>Torque Pro</u> app is needed.
- All EVS products include connectors with terminals.

## Introduction

In order to successfully install and operate the Engovis EVS products, knowledge of battery systems, automotive wiring and general computer systems is required. As the purchaser and installer of these products, the responsibility for correct installation and implementation lies with you.

#### User acknowledgement: I/we understand that EVS products are not intended to be plugand-play systems, user system design, configuration and wiring are required.

Included in the manual is a comprehensive set of information and configuration data aimed at assisting you in becoming familiar with the configuration processes and supporting your successful implementation.

If anything is unclear in the manual or if you have any other feedback please contact us at <u>sales@engovis.com</u>

## Provided "as is".

The EVS products are provided "as is" and Engovis Ltd makes no warranties, expressed or implied, and hereby disclaims and negates all other warranties, including without limitation, implied warranties or conditions of merchantability, fitness for a particular purpose, or non-infringement of intellectual property or other violation of rights. Further, Engovis Ltd does not warrant or make any representations concerning the accuracy, likely results, or reliability of the use of the materials in this manual or otherwise relating to such materials.

### Damages

In no event shall Engovis Ltd or its distributors be liable for any damages (including, without limitation, damages for loss of data or profit, or due to business interruption) arising out of the use or inability to use the devices supplied by Engovis Ltd, even if Engovis Ltd or a Engovis Ltd authorised representative has been notified orally or in writing of the possibility of such damage.

### **Product Overview**

The idea behind the EVS products is to enable the repurposing of OEM electric vehicle and hybrid components. The EVS products will not prevent you from harming yourself, your battery or other components if you do not set it up properly or ignore the limits it sends out.

# Use Cases

- Running Outlander RDU (Rear Drive Unit) and inverter.
- Reusing supported OEM battery modules in electric vehicle builds.
- Reusing supported OEM battery packs or modules in stationary storage applications.

Some of the use cases are shown at a high level in EVS Example Installations

# **High Level Features**

- Controlling 12 V contactors, economised or un-economised
- Two configurable CAN busses
- OBD2 interface compatibility with apps including Torque Pro
- Configuration over CAN bus using dedicated adapter and software
- Safety/HVIL loop monitoring
- Temperature controlled output

# Supported OEM Batteries

The EVS-VCU and EVS-BMS are fully compatible, including balancing, with the following OEM batteries. Details on limitations due to OEM firmware limits will be published in the user manual.

- 1. VW E-Golf
- 2. VW GTE
- 3. VW ID3 and ID4 (MEB) 12S and 8S modules
- 4. BMW Hybrid gen 1 (9 kWh) and gen 2 (12 kWh)
- 5. BMW i3
- 6. Mitsubishi Outlander
- 7. Chevy Volt gen 1
- 8. Tesla Model S/X (Requires the EVS-VCU or EVS-BMS with Tesla Serial Option)

# **EVS Product Functional Overview**

Table of basic functions highlighting the differences between the three products.

| Functions                                  | VCU   | MCU | BMS   |
|--------------------------------------------|-------|-----|-------|
| Controlling Outlander DHEV Poor Drive Unit | Van   | Vaa | No    |
|                                            | Tes   | Tes | INU   |
| Controlling Outlander PHEV Charger/DCDC    | Yes*  | No  | Yes*  |
| Controlling CAN bus chargers               | Yes** | No  | Yes** |
| Controlling contactors                     | Yes   | Yes | Yes   |
| Controlling Drivetrain Cooling Relay       | Yes   | Yes | No    |
| Controlling Battery Cooling Relay          | No    | No  | Yes   |
| HVIL Monitoring                            | Yes   | Yes | Yes   |
| Monitoring CAN bus BMS Slaves              | Yes   | No  | Yes   |
| Monitoring third party BMS on CAN bus      | Yes   | Yes | No    |
| Monitor CAN bus current/voltage sensor     | Yes   | No  | Yes   |
| Monitoring analog current sensor           | No    | No  | No    |
| Controlling brake lights, pedal and regen  | Yes   | Yes | No    |
| ODB2 Communication                         | Yes   | Yes | Yes   |
| CAN Configurable                           | Yes   | Yes | Yes   |
| Controlling HV cabin HVAC                  | No    | No  | No    |

| * Requires EVS-CPI     |  |
|------------------------|--|
| ** May require EVS-CPI |  |

See chapter on interfacing to a charge port for details

# **Getting Started**

In order to get the most out of your EVS product read this manual thoroughly and follow its recommendations. The best starting point is to work out which devices are connected together and then use this manual to determine the impact on the wiring and parameter settings.

Before starting to wire it is best to draw up a wiring overview to refer to when doing the wiring, this will greatly simplify troubleshooting and tech support.

# Index

| EVS Product Manual                            | 1  |
|-----------------------------------------------|----|
| EVS-BMS EVS-MCU EVS-VCU                       | 1  |
| Introduction                                  | 1  |
| Provided "as is".                             | 2  |
| Damages                                       | 2  |
| Distributors                                  | 2  |
| Use Cases                                     | 3  |
| High Level Features                           | 3  |
| Supported OEM Batteries                       | 3  |
| EVS Product Functional Overview               | 4  |
| Getting Started                               | 4  |
| Index                                         | 5  |
| Mechanical Installation Information           | 9  |
| Mounting                                      | g  |
| Opening the Enclosure                         | 10 |
| Use Case Guidance                             | 11 |
| Vehicle Versus Stationary Application         | 11 |
| Integration with other devices                | 11 |
| EVS-VCU / EVS-MCU                             | 11 |
| EVS-BMS                                       | 11 |
| Interfacing to a Charge Port Type 2 or Type 1 | 12 |
| Background information                        | 13 |
| Battery Physical Configuration                | 13 |
| Cell Balancing                                | 14 |
| Wiring Information                            | 14 |
| Wiring up Chargers                            | 14 |
| CAN Bus                                       | 14 |
| OBD2 port and adapter wiring                  | 15 |
| Outputs and Inputs                            | 15 |
| Inputs                                        | 15 |
| Outputs                                       | 15 |
| Power Supply                                  | 16 |
| Contactors                                    | 16 |
| Control                                       | 16 |
| Precharging                                   | 17 |
| Pinout Information                            | 17 |

| A1-Low side HV Positive Contactor                     | 18 |
|-------------------------------------------------------|----|
| B1-Low side HV Positive Contactor                     | 18 |
| B8-High side Precharge Contactor                      | 18 |
| A2-Can H 1 & A3-Can L 1                               | 18 |
| A4-Can H 2 & A5-Can L 2                               | 18 |
| A6-Tesla BMS TX & B6-Tesla BMS RX (Optional)          | 19 |
| A7-HV alive signal / Drive Ready /Discharge Ok        | 19 |
| A8-Motor Cooling / Battery Cooling                    | 19 |
| B2- Start Switch/Enable                               | 19 |
| B3-Safety Loop in/HVIL 12 V In                        | 19 |
| B4-Drive Mode Input 12 V                              | 19 |
| B5-Drive Inhibit/Plug present                         | 19 |
| B7-Brake Light Output/Charging Ok                     | 19 |
| C1-12 V System Ground                                 | 20 |
| C2-Forward Switch input                               | 20 |
| C3-Reverse Switch input                               | 20 |
| C4-5V Throttle Signal 1 & C5-5V Throttle Signal 2     | 20 |
| C6-5 V Brake input OR 12 V brake switch in            | 20 |
| C7-5 V Supply BMS Slave Supply AND Throttle and Brake | 20 |
| C8-Fused 12 V Input                                   | 20 |
| Tesla Model S and X slave modules                     | 20 |
| Mitsubishi Outlander CMUs                             | 21 |
| BMW i3 CSC modules                                    | 22 |
| BMW Phev Gen1/Gen2                                    | 24 |
| VW GTE or Egolf                                       | 25 |
| VW MEB (ID.3/ID.4)                                    | 26 |
| Chevy Volt Gen1 Slaves                                | 27 |
| CAN bus Current Sensors                               | 28 |
| Lem CAB300/CAB500                                     | 28 |
| ISA IVT-S                                             | 29 |
| Victron Lynx CAN Shunt                                | 30 |
| BMW Hybrid S-Box                                      | 30 |
| CAN Bus Devices                                       | 31 |
| OEM Battery Modules                                   | 31 |
| Current and Voltage Sensors                           | 31 |
| EV Onboard Chargers                                   | 32 |
| Protocols for Storage applications                    | 32 |
| Adapters                                              | 32 |
| EVS Charge Ports                                      | 33 |
| 3rd Part BMS                                          | 33 |
| CAN Bus DBC Files                                     | 33 |

| First Time Setup and Testing                                | 34 |
|-------------------------------------------------------------|----|
| First Power On                                              | 34 |
| HVIL/Safety Loop                                            | 34 |
| Battery Module Comms                                        | 34 |
| Current Sensor                                              | 35 |
| Contactors                                                  | 35 |
| Voltage Monitoring                                          | 36 |
| CAN Bus Devices                                             | 36 |
| Throttle Calibration                                        | 36 |
| First Wheel Spin                                            | 36 |
| Parameter Guide                                             | 37 |
| Category 1: Battery Parameters                              | 37 |
| Category 2: Connections, Contactors and Charging Parameters | 42 |
| Category 3: Drivetrain Parameters                           | 45 |
| Category 4: Thermal Parameters                              | 48 |
| Category 5: Communication Parameters                        | 48 |
| Category 15: Services                                       | 51 |
| CAN Configuration Software                                  | 53 |
| Download and installation                                   | 53 |
| Making connection to the ECU                                | 54 |
| Obtain Parameters from ECU                                  | 55 |
| Changing Parameters                                         | 56 |
| Saving Parameters                                           | 56 |
| Load Parameters                                             | 56 |
| Direct Serial Menus                                         | 56 |
| Configuration for serial connection:                        | 57 |
| Debugging Menus                                             | 57 |
| Settings Menus                                              | 57 |
| Error codes                                                 | 57 |
| Errors, Faults and Warnings                                 | 58 |
| VCULocked                                                   | 58 |
| VcuInterlockSig                                             | 58 |
| VcuThrottleError                                            | 59 |
| VcuThrottleIgnore                                           | 59 |
| VcuInverterCan                                              | 59 |
| VcuChargePort                                               | 60 |
| HvNegCont                                                   | 60 |
| HvPosCont                                                   | 60 |
| HvPreCont                                                   | 61 |

| HvCanOn              | 61 |
|----------------------|----|
| BmsCanCurrent        | 61 |
| BmsCellCount         | 62 |
| BmsHighVoltage       | 62 |
| BmsLowVoltage        | 62 |
| BmsHighTemp          | 63 |
| BmsLowTemp           | 63 |
| BmsModComms          | 64 |
| BmsCellGap           | 64 |
| Torque Pro App Setup | 65 |
| Information          | 65 |
| Custom Sensor Input  | 65 |

# **Mechanical Installation Information**

The EVS products are in an aluminium enclosure rated at IP66 when the connector is installed and populated. This means that the EVS products can be mounted in the "engine bay" or underside of vehicles. With the one limitation of not intended to be submerged for any period of time.

Ensure the ambient temperature does not exceed 65C near the ecu as this can cause over temperature shutdowns and intermittent behaviour.

# Mounting

The EVS products can be mounted in any orientation. It is recommended to use 4x M6 fasteners to secure the enclosure.

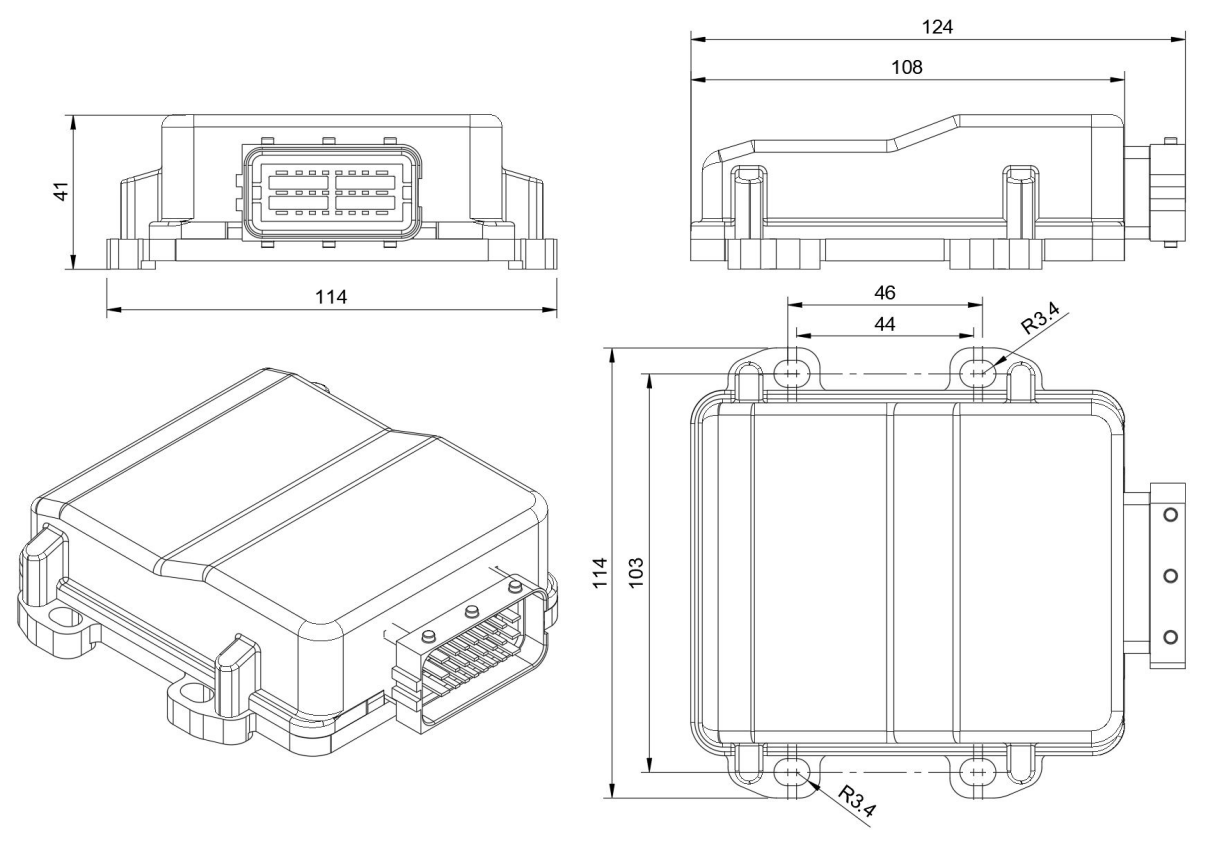

# Opening the Enclosure

Opening the ECU is not recommended practice, it may be necessary to achieve the following:

- Fitting or removing CAN bus termination jumpers
- Updating Firmware
- Fitting Option boards
- Troubleshooting
- Direct Serial Menu interface

Opening Procedure:

- 1. Remove the ECU from the vehicle, disconnect connector and remove fixings
- 2. The ECU can be opened by removing the 4 fixings holding on the top half of the enclosure. The PCB and connector stay with the top half.
- 3. Remove the white seal that sits in the grove and across the connector, care must be taken not to damage it.
- 4. Carefully lift the connector upward to raise the PCB out the top half, making sure the PCB lifts up at the back two locating posts.
- 5. Remove PCB fully from the enclosure.

### Note: when removed from enclosure the PCB is fragile and should be treated with care. Take care not to short out any pins on the bottom or top of the PCB this can cause irreversible damage.

To install back into the enclosure follow the steps in reverse. Take care not to force or place excessive force on the PCB.

# **Can Termination Jumpers**

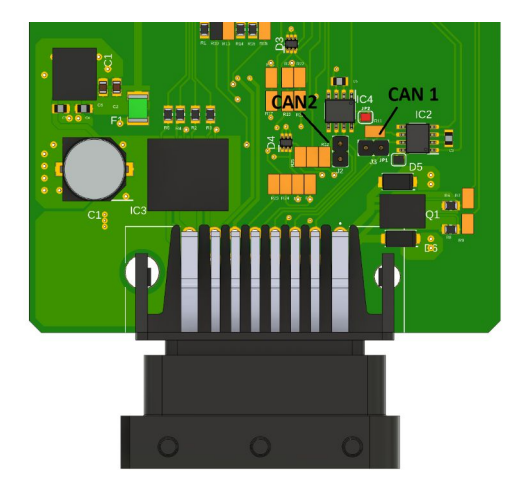

Jumper terminals for CAN bus, left is CAN2 jumper for terminator and right is CAN1.

# Use Case Guidance

The EVS products can be used in a variety of ways, this section covers possibilities and advice on how to set up your EVS product and system.

# Vehicle Versus Stationary Application

The key differences are driven by whether there is a drive system involved, EVS-VCU, EVS-MCU or 3rd party. If so these setups usually fall under the "Vehicle" application, key differences between a "Vehicle" application vs "Stationary" application:

- Driving and Charger Control do not happen at the same time
- Driving is not allowed when Charging

In order to meet these requirements the EVS-VCU and EVS-MCU require a charge port signal, parameter ChargePortType, this can be a simple 12 V inhibit/plug present signal or a CAN bus based inhibit from a dedicated charge port controller (EVS products coming soon).

The situation where charging and discharging can happen at the same time by an external system the "Stationary" application usually is the better approach. By setting the parameter <u>ChargePortType</u> to unused the EVS-BMS or EVS-VCU will operate in one state that allows charging and discharging.

If there is a third party high level controller involved that controls the vehicle motion/drivetrain then running in the "Stationary" application is also recommended.

# Integration with other devices

The EVS-Products have been designed to be highly integrated with other devices utilising the CAN bus connections, see chapter on can bus devices. There are situations where a lower level integration is required the options for these are listed below:

## EVS-VCU / EVS-MCU

Charge Port - 12 V input to inhibit drive HV Awake - 12 V output to enable other HV supplied devices Motor Cooling Request - 12 V output to control a coolant fan

## EVS-BMS

HV wake up/Enable - 12 V input to request closing of contactors Discharge Ok - 12 V output to allow drawing power from the battery Charge Ok - 12 V output to allow charging of the battery Battery Cooling Request - 12 V output to control a coolant fan

# Interfacing to a Charge Port Type 2 or Type 1

There are many options when it comes to connecting the EVS-MCU or EVS-BMS or EVS-VCU to a charge port.

Detailed information on EVS-CPC (Charge Port Control) and EVS–CPI (Charge Port Interface): <u>EVS Products - Charging Control</u>

The EVS-MCU only requires a 12V signal to inhibit from going into drive when something is plugged in. This can easily be achieved with an EVS-CPI, charge port interface.

When the EVS-BMS or EVS-VCU needs to control the charger based on the charge port control pilot signal it is required to utilise the EVS-CPC, charge port controller.

# **Background information**

# **Battery Physical Configuration**

When reusing existing vehicle battery modules might not be possible to parallel them at cell level.

The approach that thus can be taken is to wire all the modules in series and then parallel the strings to create the complete pack. Each string of modules needs to be fused separately. Values to determine for your setup:

- Battery Capacity Capacity of parallel cells monitored by each BMS Slave
- Strings in parallel How many battery strings are connected in parallel
- Cells in Series total amount of cells that are in series in a string

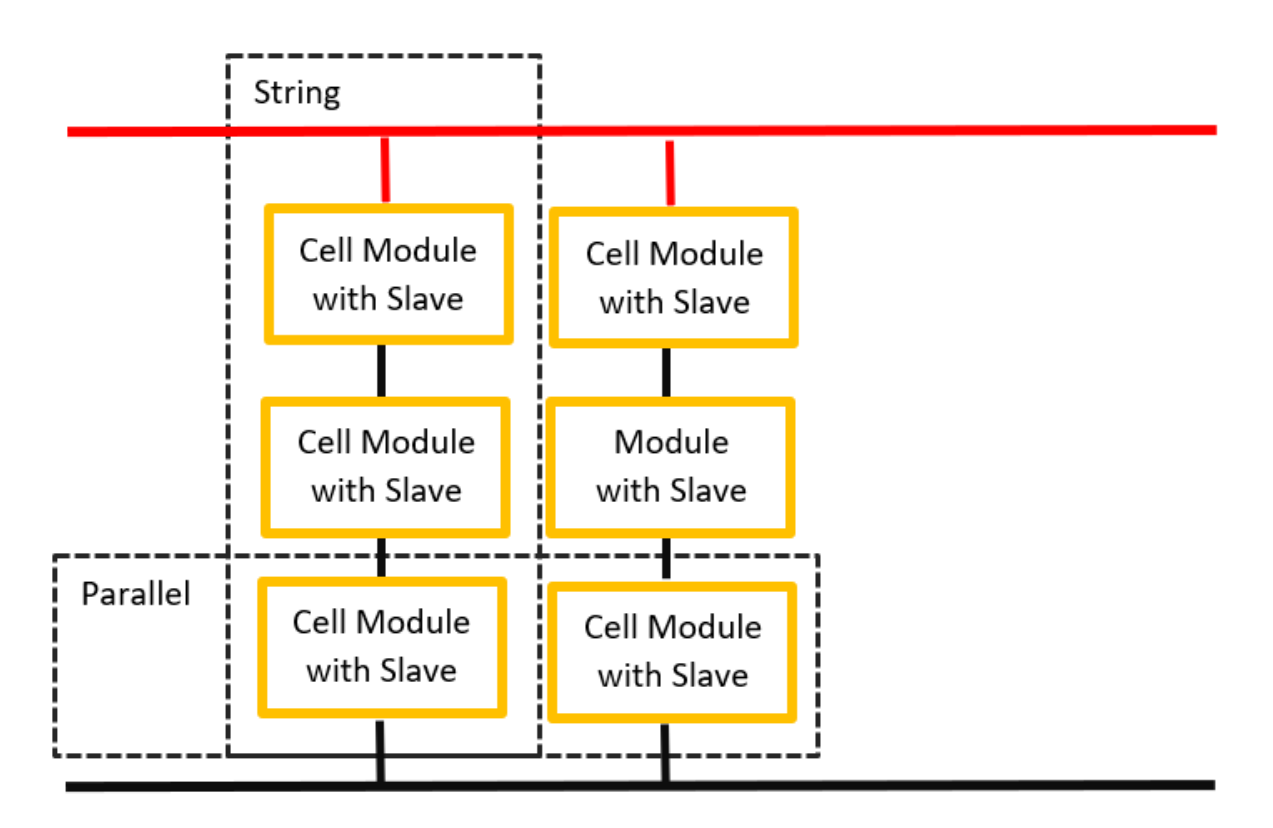

# **Cell Balancing**

This only applies to EVS-VCU or EVS-BMS, all supported batteries have passive balancing capabilities. The goal is to reduce the cell voltage gap, between the highest and lowest, this is done above the <u>balanceVoltage</u> until the cell voltage gap is below the set <u>balanceHyst</u>.

# **Wiring Information**

Before starting on wiring your EVS product you need to get an understanding of the major components in your setup.

Ask yourself the following questions:

- 1. Which EVS product do I need
- 2. Will the EVS products control the Contactors
- 3. What other inputs and outputs are going to be used
- 4. What devices are to be connected to the CAN bus network
- 5. Which test do I need to run before connecting the High Voltage/High Current connections

## Wiring up Chargers

- EVS-VCU and EVS-BMS can control chargers over CAN bus on bus 2.
- EVS-BMS can also control a charger with simple on/off control with a 12 V signal
- The EVS-VCU and EVS-BMS need to close the contactors or not be in control of the contactors for them to allow control of the charger.
- It is recommended chargers are not directly connected to the battery modules.

Please refer to the charger documentation when wiring them up to the EVS products.

# CAN Bus

- The EVS products can communicate on two separate CAN buses. In order for the CAN bus networks to work properly each bus needs its own pair of termination resistors.
- The EVS products provide an internal jumper to enable the bus termination resistor.
- The wires used for the CAN bus need to be twisted together to ensure signal integrity.
- For further details on compatible CAN bus devices see the rest of the information in this document.

# OBD2 port and adapter wiring

In order to utilise an OBD2 port adapter you will need to wire the OBD2 port as follows

| Signal      | Pin OBD2 | EVS connection |
|-------------|----------|----------------|
| 12 V supply | 16       | None           |
| Ground      | 4 and 5  | None           |
| CAN Low     | 14       | A5             |
| CAN High    | 6        | A4             |

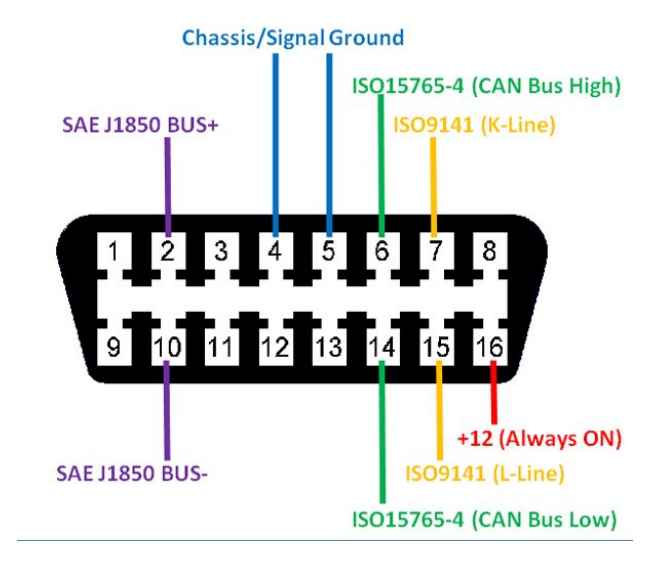

# **Outputs and Inputs**

## Inputs

The EVS products are designed to operate in a 12 V automotive environment. All inputs have reverse voltage and overvoltage protection, these are meant to protect the device however should not be relied on in normal operation.

The digital inputs are rated for 12 V

The analogue inputs are rated for 0 to 5V, use the provided 5V supply on the connector.

## Outputs

**5 V supply** is limited to 500 mA, it is meant to be used to supply the cell monitoring circuits or pedal position sensors.

**12 V outputs** are current limited to 1.5 A continuous, 10 A inrush. These inputs are self resetting and have a floating output detection. This means they will measure high when not connected to a load, when testing use a 12 V bulb to verify output state, LEDs will glow dimly due to this so are not very reliable.

**Low side outputs** have a flyback diode incorporated to allow PWM control of a coil, more information provided in the following chapter about <u>contactors</u>.

# **Power Supply**

The EVS products are designed to operate in a 12 V automotive environment, it can take a voltage surge on its power input, this however should not be relied on for continuous operation. The nominal supply voltage should be 12V.

The EVS products are designed to work on an ignition feed, they do not automatically go into a low powerstate so should be switched off when the system is not in use.

The input should be fused at 10 A, depending on connected outputs the fuse rating may need to be increased to 15 A.

# Contactors

Wiring contactors into EVS-BMS or Not

Depending on your setup you can decide to have the contactors controlled by the EVS-BMS or by the Inverter/Drive unit.

Keep in mind:

- 1. Tripping contactors with rotating motors has a high possibility of damaging the inverter
- 2. The EVS-BMS is meant to protect the batteries and not other items
- 3. Wiring items directly to the battery can cause drain that can irreversibly damage the batteries.

It is recommended that your motor controller/inverter controls the contactors. The EVS-BMS should be used to enable and disable the inverter based on the battery parameters and errors.

## Control

It is possible to use both contactors with built in economizers or without.

The main positive and negative contactor can be controlled in the following ways:

- 1. On/Off , used with contactors with built in economizers
- 2. PWM, used with contactors without built in economizers
- 3. Not used, if the EVS products does not control the contactors

Selecting the type of contactor used is done with the parameter <u>ContHold</u>.

The configuration for PWM control are to be done based on information from the manufacturer and fine tuned if required.

<u>PullTime</u> - Ms of time the contactor gets driven "On" before PWM starts, default value is 2000ms.

<u>ContHold</u>- PWM percentage of "On" for holding contactor closed, a recommended starting value is 50 if no information can be obtained about the contactor used.

## Precharging

Precharging is controlled by the EVS product by switching the contactors in the following sequence:

- 1. Main Negative contactor on
- 2. Precharge contactor on
- 3. Main Positive contactor on
- 4. Precharge contactor off

Note the naming of the contactors does not have to denote their position in the circuit. The key takeaway is that the precharge contactor is to be used across the main positive contactor.

Precharging can be controlled in the following ways:

- 1. Time based with a 5 second delay
- 2. Time and Current based with a 5 second delay and the measure current needs to be below a configurable threshold, parameter <u>PreCurrent</u>
- 3. Voltage measurements based, using the measured voltage to track precharging

Selecting the type of precharge is done via parameters <u>ContType</u>.

# **Pinout Information**

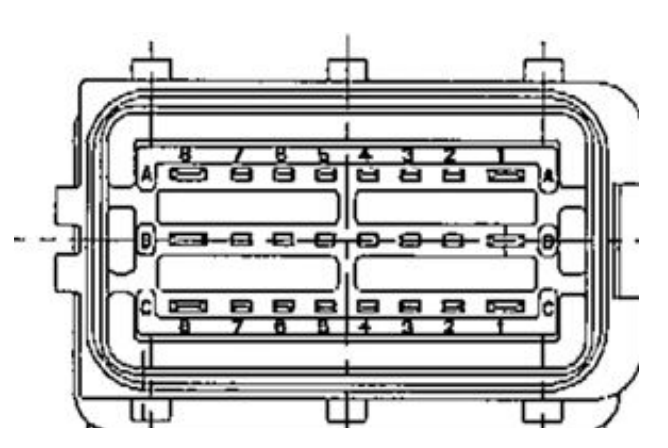

Font of Enclosure Connector View

| Pin | Pin | EVS-VCU                                | EVS-MCU                                | EVS-BMS                                 |
|-----|-----|----------------------------------------|----------------------------------------|-----------------------------------------|
| 1   | A1  | Low side HV Positive Contactor*        | Low side HV Positive Contactor*        | Low side HV Positive Contactor*         |
| 2   | A2  | Can H 1                                | Can H 1                                | Can H 1                                 |
| 3   | A3  | Can L 1                                | Can L 1                                | Can L 1                                 |
| 4   | A4  | Can H 2                                | Can H 2                                | Can H 2                                 |
| 5   | A5  | Can L 2                                | Can L 2                                | Can L 2                                 |
| 6   | A6  | Tesla BMS TX                           | Unused                                 | Tesla BMS TX                            |
| 7   | A7  | HV Alive signal / Drive Ready 12 V Out | HV Alive signal / Drive Ready 12 V Out | HV Alive signal / Discharge OK 12 V Out |
| 8   | A8  | Motor Cooling Output 12 V              | Motor Cooling Output 12 V              | Battery Cooling Output 12 V             |
| 9   | B1  | Low side HV Positive Contactor*        | Low side HV Positive Contactor*        | Low side HV Positive Contactor*         |
| 10  | B2  | Start Switch input 12 V                | Start Switch input 12 V                | Enable Input 12 V                       |
| 11  | B3  | Safety Loop in/HVIL 12 V In            | Safety Loop in/HVIL 12 V In            | Safety Loop in/HVIL 12 V In             |
| 12  | B4  | Drive Mode Input 12 V                  | Drive Mode Input 12 V                  | Unused                                  |
| 13  | B5  | Drive Inhibit Input 12 V               | Drive Inhibit Input 12 V               | Unused                                  |
| 14  | B6  | Tesla BMS RX                           | Unused                                 | Tesla BMS RX                            |
| 15  | B7  | Brake Light Output 12 V                | Brake Light Output 12 V                | HV Alive signal / Charge Ok 12 V        |
| 16  | B8  | High side Precharge Contactor          | High side Precharge Contactor          | High side Precharge Contactor           |
| 17  | C1  | 12 V System Ground                     | 12 V System Ground                     | 12 V System Ground                      |
| 18  | C2  | Forward Switch input 12 V              | Forward Switch input 12 V              | Unused                                  |
| 19  | C3  | Reverse Switch input 12 V              | Reverse Switch input 12 V              | Unused                                  |
| 20  | C4  | 5V Throttle Signal 1                   | 5V Throttle Signal 1                   | Unused                                  |
| 21  | C5  | 5V Throttle Signal 2                   | 5V Throttle Signal 2                   | Unused                                  |
| 22  | C6  | 5V Brake input OR 12 V brake switch in | 5V Brake input OR 12 V brake switch in | Unused                                  |
| 23  | C7  | BMS Slave Supply & Throttle & Brake    | Throttle Signal and Brake              | BMS Slave Supply                        |
| 24  | C8  | Fused 12 V Input                       | Fused 12 V Input                       | Fused 12 V Input                        |

## A1-Low side HV Positive Contactor

Output that pulls to ground to control a contactor, see chapter on Contactors for details

## **B1-Low side HV Positive Contactor**

Output that pulls to ground to control a contactor, see chapter on Contactors for details

## **B8-High side Precharge Contactor**

Output the provide 12 V for controlling the precharge contactor, see chapter on <u>Contactors</u> for details

## A2-Can H 1 & A3-Can L 1

CAN bus pair, high and low, for CAN bus 1 primary battery CAN bus, see chapter CAN Bus Devices for more information.

## A4-Can H 2 & A5-Can L 2

CAN bus pair, high and low, for CAN bus 2, see chapter Can Bus Devices for more information.

## A6-Tesla BMS TX & B6-Tesla BMS RX (Optional)

Option configurable pins, if fitted with the Tesla Serial option used for communication with the Tesla S/X slave modules, see chapter for wiring Tesla Model S and X Slaves

## A7-HV alive signal / Drive Ready /Discharge Ok

12 V Output that goes high when contactors have successfully closed. EVS-BMS : Used to control battery discharging EVS-VCU and EVS-MCU : to indicate ready to start drive and HV discharge allowed

## A8-Motor Cooling / Battery Cooling

12 V Output that goes high when temperatures exceed set parameter EVS-BMS : Looks at battery modules temperature EVS-VCU and EVS-MCU : looks at inverter and motor temperature

## B2- Start Switch/Enable

12 V Input EVS-BMS : If configured used to request enabling of contactors EVS-VCU and EVS-MCU : Enable throttle control of drive only accepted after HV contactors have closed

## B3-Safety Loop in/HVIL 12 V In

12 V Input, if configured 12 V is always required to be present for the system to function, if this goes away the system will shutdown. Designed to be used as HVIL monitoring and/or crash sensor input.

## B4-Drive Mode Input 12 V

12 V Input, high level input selects second set of drive torque parameters EVS-VCU and EVS-MCU Only

## **B5-Drive Inhibit/Plug present**

12 V Input, high level input enters the device into charging mode and disables drive

## B7-Brake Light Output/Charging Ok

12 V Output EVS-BMS : Outputs 12 V when Charging of the battery is allowed EVS-VCU and EVS-MCU : Outputs 12 V when brake pedal is pressed and when regen threshold is exceeded for turn on, see parameter <u>BrkOnTrq</u>. Use this to control a relay to drive the brake lights

## C1-12 V System Ground

12 V ground, this is the ground point to which all measured signals are references, ensure this is a clean ground. Size appropriately to be able to carry the Contactor control currents, wire size of at least 1.0mm2 recommended.

## C2-Forward Switch input

12 V Input, high level input will put drive into forward state only when drive has been started EVS-VCU and EVS-MCU Only

### C3-Reverse Switch input

12 V Input, high level input will put drive into forward state only when drive has been started EVS-VCU and EVS-MCU Only

## C4-5V Throttle Signal 1 & C5-5V Throttle Signal 2

0-5V Input, to be connected to a two signal throttle. Signals can be the same, scaled or inverted. Checks are carried out to ensure no mismatch occurs. EVS-VCU and EVS-MCU Only

### C6-5 V Brake input OR 12 V brake switch in

#### 0-5 V input is currently not implemented

12 V input, Needs to be 12 V high when brake pedal is depressed. This is used to control regen

and the brake light activation. EVS-VCU and EVS-MCU Only

## C7-5 V Supply BMS Slave Supply AND Throttle and Brake

5 V Supply limited to 500 mA, designed to supply the throttle sensor and to provide power to the isolated side of certain BMS cell monitoring circuits/slaves.

## C8-Fused 12 V Input

12 V Power Input to the ECU, input to be fused at 10-15 A and wire to be at least 1.0 mm<sup>2</sup>. This only needs to be supplied with 12V when the system should function. In a vehicle application this should be "ignition" and charging power.

# Tesla Model S and X slave modules

Supply: 5 V+ Communication Pins: TX and RX Serial

In order to use the Tesla Model S and X slaves with the EVS-VCU or EVS-BMS the Tesla Serial option must be fitted to the product.

The wiring style utilised is a daisy chain approach, where the EVS-VCU or EVS-BMS TX connects to the first modules RX, the first module has its TX connected to the second modules RX and the second modules TX is connected to the following modules RX and so on. The final modules RX is connected back to the EVS-VCU or EVS-BMS

The Fault signal is unused as the faults are monitored over the serial bus.

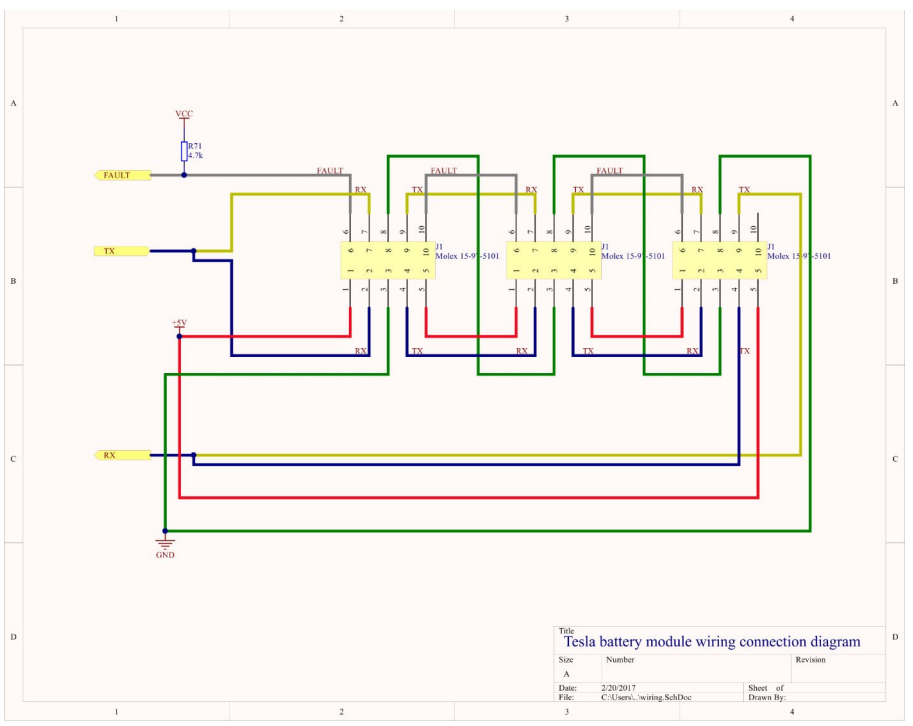

Source: https://hackaday.io/project/10098-model-s-bms-hacking

| Signal     | EVS connector | Slave Connection                      |  |
|------------|---------------|---------------------------------------|--|
| Supply +5V | C7            | Pin 1 First Module, Pin 5 Last Module |  |
| Ground     | C1            | Pin 3 First Module, Pin 8 Last Module |  |
| ECU TX     | A6            | Pin 2 or 7 First Module               |  |
| ECU RX     | В6            | Pin 4 or 9 First Module               |  |

# Mitsubishi Outlander CMUs

Supply: 12 V+ Communication Pins: CAN Bus

The EVS-VCU or EVS-BMS replaces the OEM battery master. The wiring for the slaves is of a branched method, all the slaves are wired the same branched off from the wiring from the EVS-VCU or EVS-BMS

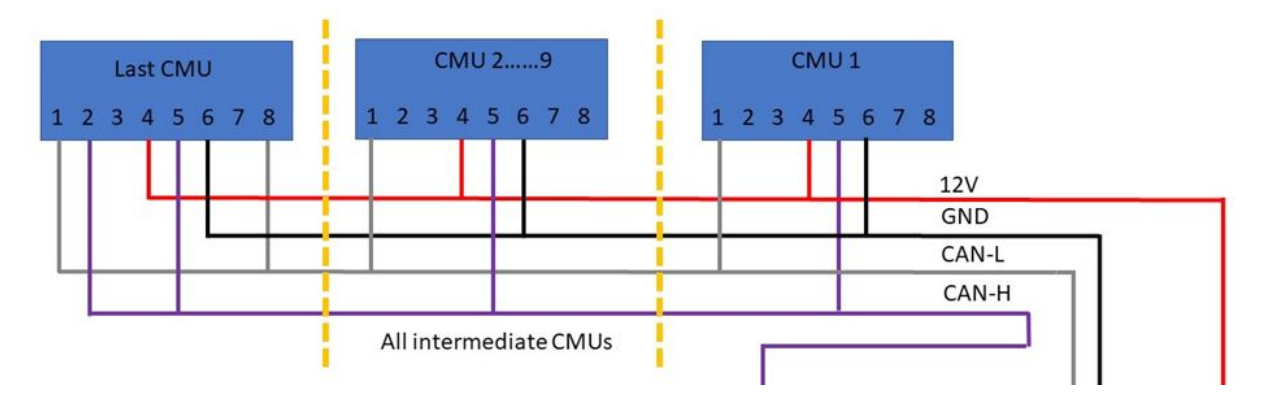

| Signal                       | Pin CMU | EVS connection       |
|------------------------------|---------|----------------------|
| 12 V supply                  | 4       |                      |
| Ground                       | 10      | C1                   |
| Can Low                      | 1       | Bus 1 A3<br>Bus 2 A5 |
| CAN High                     | 5       | Bus 1 A2<br>Bus 2 A4 |
| CAN Bus Termination Resistor | 2       |                      |

The Firmware in the CMUs limits the use of only one pack worth of CMUs to be able to work on one CAN bus. You must also ensure that no CMUs with the same CAN bus ids are used on one network. The easiest way to achieve this is to use all the modules out of one functioning battery pack.

# **BMW i3 CSC modules**

Supply: 5V+

Communication Pins: CAN Bus

Designed to be Daisy chained from one module to the next, each signal has two pins on the CSC connector. Remember to close the end CAN bus by having a 120 ohm resistor between canH and canL.

| Signal         Colour         BMW i3 Pin         EVS connection |  |
|-----------------------------------------------------------------|--|
|-----------------------------------------------------------------|--|

| 5 V supply | Grey/Red          | 1 | C7                   |
|------------|-------------------|---|----------------------|
| Ground     | Black/Purple      | 6 | C1                   |
| CAN Low    | White Yellow      | 4 | Bus 1 A3<br>Bus 2 A5 |
| CAN High   | Light Blue/Yellow | 5 | Bus 1 A2<br>Bus 2 A4 |

If using more then one module the daisychain connection is as follows:

| Function  | First BMW i3 Pin | Next BMW i3 |
|-----------|------------------|-------------|
| 5V supply | 7                | 1           |
| Ground    | 12               | 6           |
| CAN Low   | 10               | 4           |
| CAN High  | 11               | 5           |

If you use the full pack you can interface to the "Master" connector

| Signal         | Master plug pin | Colour                         | EVS Connection       |
|----------------|-----------------|--------------------------------|----------------------|
| 5 V supply     | 5 + 11          | Red/White                      | C7                   |
| Ground         | 6 + 12          | White/Brown                    | C1                   |
| CAN low        | 8               | Yellow/Brown                   | Bus 1 A3<br>Bus 2 A5 |
| CAN high       | 7               | Yellow/Red                     | Bus 1 A2<br>Bus 2 A4 |
| Resistor 120 Ω | 1 + 2           | Yellow/Brown and<br>Yellow/Red | 120 Resistor between |

|          | BMW i3 CSC Connector |    |      |              |            |             |
|----------|----------------------|----|------|--------------|------------|-------------|
| Function | 5V Power             |    | ?    | CanL         | CanH       | GND         |
| Wire     | Red/White            | NC | Blue | Yellow/Brown | Yellow/Red | White/Brown |
| Pin      | 1                    | 2  | 3    | 4            | 5          | 6           |
| Pin      | 7                    | 8  | 9    | 10           | 11         | 12          |
| Wire     | Red/White            | NC | Blue | Yellow/Brown | Yellow/Red | White/Brown |
| Function | 5 V Power            |    | ?    | CanL         | CanH       | GND         |

The Firmware in the CSCs limits the use of only one pack worth of CSCs to be able to work on one CAN bus. You must also ensure that no CSCs with the same CAN bus ids are used on one network. The easiest way to achieve this is to use all the modules out of one functioning battery pack.

## BMW Phev Gen1/Gen2

Supply: 5V+ Communication Pins: CAN Bus

Gen 1 is designed to be Daisy chained from one module to the next, each signal has two pins on the CSC connector. Remember to close the end CAN bus by having a 120 ohm resistor between canH and canL.

Gen 2 only has the CAN bus connection to the master CSC

| Signal    | BMW CSC Pin | EVS connection       |
|-----------|-------------|----------------------|
| 5V supply | 1           | C7                   |
| Ground    | 6           | C1                   |
| Can Low   | 4           | Bus 1 A3<br>Bus 2 A5 |
| Can High  | 5           | Bus 1 A2<br>Bus 2 A4 |

If using more then one module the daisychain connection is as follows:

| Function  | First BMW CSC Pin | Next BMW CSC |
|-----------|-------------------|--------------|
| 5V supply | 7                 | 1            |
| Ground    | 12                | 6            |
| CAN Low   | 10                | 4            |
| CAN High  | 11                | 5            |

If you use the full pack you can interface to the "Master" connector

| Signal     | Master plug pin | Colour       | EVS connection |
|------------|-----------------|--------------|----------------|
| 5 V supply | 5 + 11          | Red/white    | C7             |
| Ground     | 6 + 12          | White/Brown  | C1             |
|            |                 |              | Bus 1 A3       |
| CAN low    | 7 + 1           | Yellow/Brown | Bus 2 A5       |
|            |                 |              | Bus 1 A2       |
| CAN high   | 8 + 2           | Yellow/Red   | Bus 2 A4       |

The Firmware in the CSCs limits the use of only one pack worth of CSCs to be able to work on one CAN bus. You must also ensure that no CSCs with the same CAN bus ids are used on one

network. The easiest way to achieve this is to use all the modules out of one functioning battery pack.

# VW GTE or Egolf

Supply: 12 V+ Communication Pins: CAN Bus

Designed to be Daisy chained from one module to the next, each signal has two pins on the CSC connector. Remember to close the end CAN bus by having a 120 ohm resistor between canH and canL.

| Signal      | VW CSC Pin | EVS connection       |
|-------------|------------|----------------------|
| 12 V supply | 5          | C8                   |
| 12 V Enable | 3          | C8                   |
| Ground      | 1          | C1                   |
| CAN Low     | 6          | Bus 1 A3<br>Bus 2 A5 |
| CAN High    | 7          | Bus 1 A2<br>Bus 2 A4 |

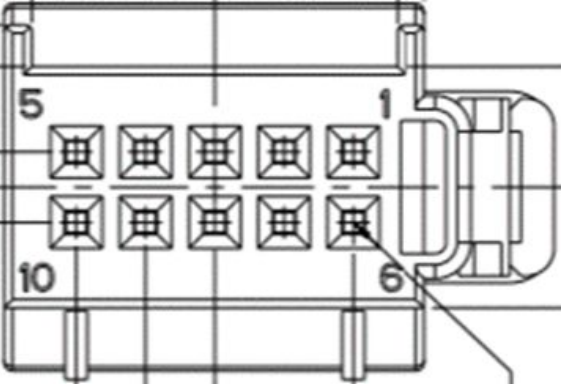

If using more then one module the daisychain connection is as follows:

| Signal      | First CSC Pin | Next CSC Pin |
|-------------|---------------|--------------|
| 12 V Supply | 10            | 5            |
| 12 V Enable | 4             | 3            |
| Ground      | 2             | 1            |
| CAN Low     | 9             | 6            |
| CAN High    | 8             | 7            |

The Firmware in the CSCs limits the use of only one pack worth of CSCs to be able to work on one CAN bus. You must also ensure that no CSCs with the same CAN bus ids are used on one network. The easiest way to achieve this is to use all the modules out of one functioning battery pack.

# VW MEB (ID.3/ID.4)

- Supply: 12 V+
- Communication Pins: CAN Bus

Designed to be Daisy chained from one module to the next, each signal has two pins on the CSC connector. Remember to close the end CAN bus by having a 120 ohm resistor between canH and canL. Connectors cannot be obtained so must be salvaged from the battery pack.

| Signal      | VW CSC Pin | EVS connection       |
|-------------|------------|----------------------|
| 12 V supply | 11         | C8                   |
| Ground      | 1          | C1                   |
| CAN Low     | 9          | Bus 1 A3<br>Bus 2 A5 |
| CAN High    | 7          | Bus 1 A2<br>Bus 2 A4 |

If using more then one module the daisychain connection is as follows:

| Signal      | First CSC Pin | Next CSC Pin |
|-------------|---------------|--------------|
| 12 V supply | 12            | 11           |
| Ground      | 2             | 1            |
| CAN Low     | 10            | 9            |
| CAN High    | 8             | 7            |

Each slave also has a termination resistor that can be enable by connecting pin 4 to pin 6 on the same connector.

The Firmware in the CSCs limits the use of only one pack worth of CSCs to be able to work on one CAN bus. You must also ensure that no CSCs with the same CAN bus ids are used on one network. The easiest way to achieve this is to use all the modules out of one functioning battery pack.

# Chevy Volt Gen1 Slaves

Supply: 5V+ Communication Pins: CAN Bus

The EVS-VCU or EVS-BMS replaces the OEM battery master, located in front of the Chevy Volt Gen 1 pack is connected to the internal network with the slaves.

Connector looks as below:

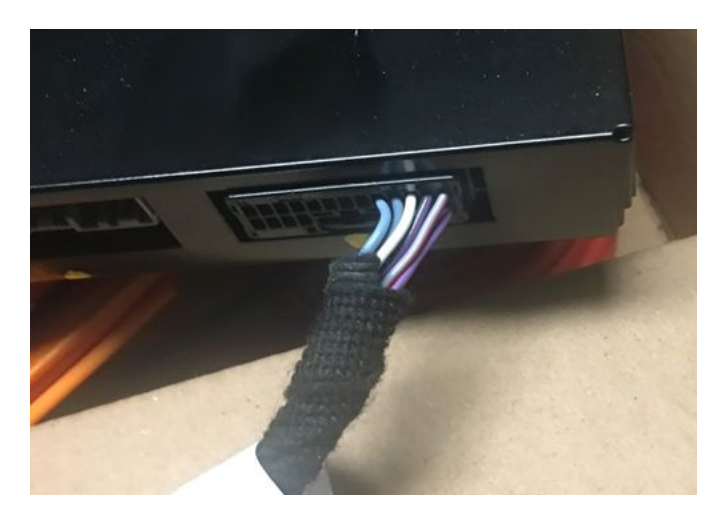

| Signal    | Pin Master Connector | Colour            | EVS connection       |
|-----------|----------------------|-------------------|----------------------|
| 5V supply | 9                    | Grey/Red          | C7                   |
| Ground    | 10                   | Black/Purple      | C1                   |
| CAN Low   | 11                   | White Yellow      | Bus 1 A3<br>Bus 2 A5 |
| CAN High  | 12                   | Light Blue/Yellow | Bus 1 A2<br>Bus 2 A4 |

The Firmware in the CMUs limits the use of only one pack worth of CMUs to be able to work on one CAN bus. You must also ensure that no CMUs with the same CAN bus ids are used on one network. The easiest way to achieve this is to use all the modules out of one functioning battery pack.

# **CAN bus Current Sensors**

## Lem CAB300/CAB500

#### CAB300/CAB500 pinout

#### Mounting recommendation

Connector type

Tyco-AMP P/N: 1 473672-1

#### Connection

A

В

С

D U

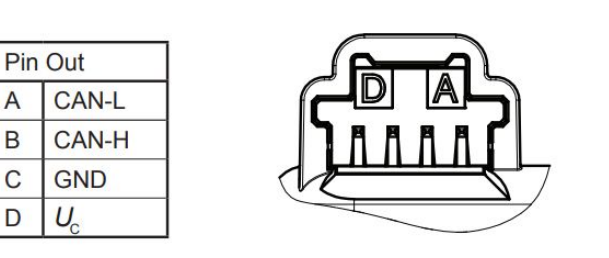

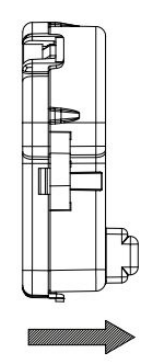

I<sub>o</sub> (positive primary current direction)

#### Datasheets

https://www.lem.com/sites/default/files/products\_datasheets/cab\_300-c\_sp3.pdf https://www.lem.com/sites/default/files/products\_datasheets/cab\_500c\_sp5\_public\_datasheet.pdf

#### **Application notes**

The EVS products look for the following CAN bus IDs for CAB300/CAB500 sensors: 0x3C0 0x3C1 0x3C2

## ISA IVT-S

You can use the version with or without Voltage measurement

#### **IVT-S** Pinout

6.2. Pin configuration / Power Supply and CANbus

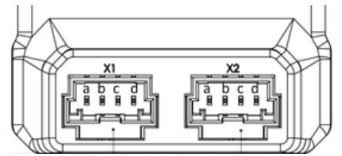

Figure 19: Pin configuration CANbus and power supply

| Connector  | Function | Pin | Description | Mating Plug |
|------------|----------|-----|-------------|-------------|
| X1 and X2* | Power IN | а   | Vcc         | PIN 4       |
|            | CANbus   | b   | CAN L       | PIN 3       |
|            |          | С   | CAN H       | PIN 2       |
|            |          | d   | GND         | PIN 1       |

#### Note:

- There is no short circuit protection of the GND Line. In case of wrong wiring the sensor can
  possibly be destroyed!
- X2 a duplicate from X1. Only use for connect through a second sensor

6.3. Pin configuration / Voltage measurement

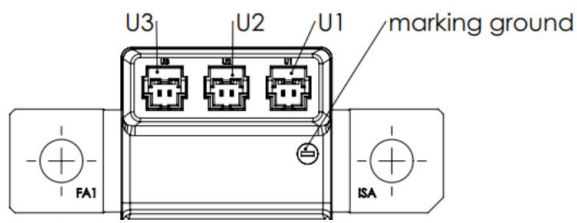

Figure 20: Voltage measurement

| Connector | Function              | Pin  | Description                              |
|-----------|-----------------------|------|------------------------------------------|
| U1        | Voltage Measurement 1 | Both | U1 module (Both pins internally shorted) |
| U2        | Voltage Measurement 2 | Both | U2 module (Both pins internally shorted) |
| U3        | Voltage Measurement 3 | Both | U3 module (Both pins internally shorted) |

1 Note: The high voltage pin reference to module ground

#### Datasheet

https://www.isabellenhuetteusa.com/wp-content/uploads/2022/07/Datasheet-IVT-S-V1.03.pdf

#### **Application notes**

The EVS products look for the standard configuration of CAN bus IDs: 0x521 - Current 0x522 - Pack Voltage 0x523 - HV Bus Voltage

## Victron Lynx CAN Shunt

Fixed at 250kbps CAN bus speed.

#### Datasheets

https://www.victronenergy.com/dc-distribution-systems/lynx-shunt-ve-can

## BMW Hybrid S-Box

Only recommended for use with BMW Hybrid packs and required modifications that are not part of this document. If you want to reuse a BMW Hybrid pack S-Box please get in touch to discuss your project.

# **CAN Bus Devices**

# **OEM Battery Modules**

All the OEM battery modules that communicate over CAN bus are limited by the following in their OEM firmware:

- 1. Fixed CAN bus speed all devices on the bus need to be the same speed
- 2. Fixed CAN bus lds cannot have more than a full pack on one bus and needs to be unique per connected device

The EVS-BMS allows the use of two buses to monitor batteries, this means you can have upto two full packs connected. The EVS-BMS will then be able to communicate with the EVS-MCU as a 3rd party BMS. Currently not all CAN bus protocols have been compared to determine if there will be any issues running certain modules with certain chargers/inverters on the same CAN bus.

The EVS-VCU only allows battery modules connected to bus 1

| Battery Modules      | CAN Bus Speed | CAN Bus Used** |
|----------------------|---------------|----------------|
| VW E-Golf            | 500           | 1 (2)          |
| VW GTE               | 500           | 1 (2)          |
| VW ID3/ID4 (MEB)     | 500           | 1 (2)          |
| BMW Hybrid (gen1 &2) | 500           | 1 (2)          |
| BMW i3               | 500           | 1 (2)          |
| Mitsubishi Outlander | 500           | 1 (2)          |
| Chevy Volt Gen 1     | 125           | 1 (2)          |

The EVS-MCU does not work with any battery modules and requires a dedicated BMS

# Current and Voltage Sensors

In order to properly utilise all functionality of the EVS-BMS and EVS-VCU a current sensor is required on the CAN bus.

| Current Sensor         | CAN Bus Speed | CAN Bus Used** |
|------------------------|---------------|----------------|
| BMW Hybrid S-Box       | 500           | 1 or 2         |
| CAB300/CAB500          | 500           | 1 or 2         |
| ISA IVT-S              | 125/250/500   | 1 or 2         |
| Victron Lynx CAN Shunt | 250           | 1 or 2         |

# EV Onboard Chargers

The following chargers can be controlled utilising an EVS-BMS or EVS-VCU. The configuration of the CAN bus on the chargers needs to be stock. The EVS-BMS and EVS-VCU only support outputting a command for one charger at a time.

| EV Onboard Chargers | CAN Bus Speed | CAN Bus Used** |
|---------------------|---------------|----------------|
| Elcon/TC Charger    | 250/500       | 2              |
| Outlander PHEV      | 500           | 2              |
| Eltek               | 500           | 2              |
| Brusa NLG5          | 500           | 2              |
| Chevy Volt Charger  | 500           | 2              |
| Coda Charger        | 500           | 2              |

# Protocols for Storage applications

The following protocols are supported by the EVS-BMS and EVS-VCU.

The Victron GX format is utilised as a standard battery information broadcast by default, this format is supported by many low voltage (<48 V) equipment.

| Stationary Storage systems  | CAN Bus Speed | CAN Bus Used** |
|-----------------------------|---------------|----------------|
| GoodWe HV                   | 250           | 2              |
| Victron GX*                 | 250/500       | 2              |
| Simulation Battery Protocol |               |                |
| PylonTech***                | Configurable  | 2              |

\*\*\* functionality to be verified

# Adapters

In order to configure or display information on another device the following two devices are supported. For detailed information see the chapters on OBD2 communication and Configuration Software.

| Other Devices   | CAN Bus Speed | CAN Bus Used** |
|-----------------|---------------|----------------|
| OBD2 Connection | 250/500       | 2              |
| EVS-CAT         | 250/500       | 2              |

# **EVS Charge Ports**

In order to provide more integration between the various EVS products the following charge port ECUs are supported.

| Charge Ports             | CAN Bus Speed | CAN Bus Used** |
|--------------------------|---------------|----------------|
| EVS-ChargePortController | 250/500       | 2              |
| EVS-CCS CCU              | 250/500       | 2              |

# 3rd Part BMS

Any BMS that can have its CAN bus structure configured to the Victron protocol is supported by the EVS-MCU on CAN bus 1 at any speed.

# CAN Bus DBC Files

CAN bus files can be provided to interface to the EVS products, please contact us for more information.

No DBC files will be provided for any of the items the EVS products interface to.

# First Time Setup and Testing

Recommendation prior to the start of testing:

- All 12 V wiring should be complete,
- Verify all pinouts as correct before providing applicable EVS product(s) with power.

Which functions should be tested and order of testing will depend on the EVS product(s) you are commissioning and your system layout.

Further recommendations:

- Test one function at a time, achieving the correct functionality before moving to the next function.
- Verification should be done via the EVS-CAT CAN Adapter Tool. (This is also possible via the Direct Serial menus but not recommended).
- The contactors must be disconnected from the HV bus until certain steps are completed.
- The contactors must be disconnected from the ECU until certain steps are completed.

### First Power On

- 1. Power on ECU and establish connection Applies to all EVS products. This can be completed in the following ways:
  - a. Connect via CAN bus with the EVS-CAT
  - b. Open enclosure and check LED on microcontroller blinks
  - c. Connect via Direct Serial USB

If this fails check wiring of 12 V and ground, when using CAN bus also verify CAN bus wiring and termination.

### HVIL/Safety Loop

- 2. If the Safety/ HVIL Loop is to be used verify this works Applies to all EVS products
  - a. Close the loop, can be verified by measure pinput to VCU to check it has 12 V present
  - b. Clear faults from ECU
  - c. Open the loop
  - d. Check the relevant fault gets displayed by the ECU

Check the <u>parameter</u>, HvilLoop, is set correctly. Verify the wiring.

### **Battery Module Comms**

- 3. Battery cell monitoring communication Applies to EVS-BMS and EVS-VCU
  - a. Verify the configuration of relevant battery settings
    - i. Battery <u>Settings</u>: Scells, Pstrings, BmsChkCnt

- ii. Canbus <u>Settings</u>, Can1Speed, Can2Speed, CanBatteryType, CSCvariant
- b. If any settings have been changed clear faults and power cycle the ECU
- c. Monitor the reported faults for any battery related issues
  - i. Check Errors, Faults and Warnings chapter for diagnoses

During this you can also see cell voltages and temperatures utilising the OBD2 adapter or Direct Serial menus.

### **Current Sensor**

Verify working of CAN bus current sensor - Applies to EVS-BMS and EVS-VCU if utilised
 a. Verify no errors are present for the CAN bus current sensor

If there are errors present review configuration of the current sensor parameters and wiring.

## Contactors

- 5. Verify contactor Functioning Applies to all EVS products, if contactors are connected
  - a. Verify contactors are not connected to the batteries
  - b. Verify that no errors are present that do not allow contactor closing
  - c. Verify settings for contactor control are correctly set
    - i. Review Chapter on <u>contactors</u> within wiring information
    - ii. If using the Voltage sense precharge please change this to time based for the duration of this test and set PreCurrent to 0 to disable.
  - d. Power off the ECU and connect the contactor control wiring
  - e. Monitor the contactors with a multimeter and power on the ECU
    - i. Verify the correct contactor closes first, the one that does not have the precharge across it.
    - ii. Verify the next contactor to close is the one to be used for precharge.
    - iii. Verify that the last contactor also closes
    - iv. Verify the precharge contactor drops out after the last contactor closes.
  - f. Depending on the desired precharge functioning the following can be tested
    - i. If only using time based precharge and no end current monitoring
      - 1. you are done testing the contactors
    - ii. Using end current for precharge
      - 1. Configure PreCurrent
      - 2. Power off system
      - 3. Connect up HV battery and HV output to the contactors
      - 4. Power on system and check if the contactor sequences completes successfully.

If this does not complete, it is due to the end precharge current not being met. Verify no current is flowing during the precharge phase beyond the precharge current. No system HV current draw allowed. Verify that no error is present for the current sensor.

## Voltage Monitoring

- iii. Using Voltage Monitoring
  - 1. Configure <u>ContType</u> to Voltage Sense and configure the <u>CanVoltageSource</u> to the correct device
  - 2. Power off system
  - 3. Connect up HV battery and HV output to the contactors
  - 4. Power on system and check if the contactor sequences completes successfully.

If this does not complete, it is due to the reported HV voltage not meeting the expected behaviour. Verify that no error is present for the current sensor, as these devices also can report voltage. Please check which error gets flagged and review the <u>error</u>.

## **CAN Bus Devices**

- 6. Verifying functioning of other CAN bus devices Applies to all EVS products, that have other devices connected to the CAN busses.
  - a. Verify the configuration of CAN communication is correct
  - b. Verify connected devices recognize the EVS product if applicable

If there are issues seeing the EVS product on the CAN bus devices please verify the wiring and all CAN bus settings on all devices on the bus.

## Throttle Calibration

- 7. Calibrating and verifying throttle Applies to EVS-MCU and EVS-VCU
  - a. Power on VCU
  - b. Enter Throttle calibration, using Can Configurator or Direct Serial menus
  - c. Complete calibration
    - i. Power Cycle required to properly clear errors after calibration
  - d. Verify the reported combined throttle goes from 0-100% and does not drop out between or causes Errors to be registered.

If there are errors after calibration repeat the calibration and power cycle, if the errors remain check that the values for the throttle signal 1 and signal 2 in the <u>parameters</u> appear correct. Verify wiring and voltages of the throttle signals when going through a sweep. Possibility throttle is faulty or has an unsupported throttle curve, get in touch with your reseller to discuss this.

## First Wheel Spin

For the following testing the vehicle needs its wheels off the floor and be restricted from moving.

- Verifying start and direction switches and motor rotation Applies to EVS-MCU and EVS-VCU
  - a. Power on VCU and connect to it with the Can Configurator or Direct Serial menus
  - b. Verify all Drivetrain <u>parameters</u> before continuing, these need to be correct for the connected drivetrain if not this will create dangerous situations.

- c. Verify the HV system comes online without any errors being raised
  - i. Clear any errors that are raised before trying to continue
- d. Confirm the VCU state is shown as "HV on"
- e. Ensure the direction switches are in a "off" state
- f. Press down on the brake pedal, the brake light output should go high.

if this does not happen and no other errors are thrown, verify the wiring.

g. Press the Start switch this should now put the VCU into the "Drive" State, the Drive Status should now be "Ready"

If this does not happen and no other errors are thrown, verify the wiring.

- h. Turn on the Forward switch, the Drive Status should now read "Forward"
- i. Turn off the Forward switch and turn on the Reverse switch, the Drive Status should now read "Reverse"

If this does not happen and no other errors are thrown, verify the wiring.

- j. Turn off Reverse and turn on Forward again, apply a small amount of throttle.
- k. The motor should not start to spin in a direction, confirm if this is the correct rotation direction
  - i. If the direction is reverse change parameter DirSwap

If the motor does not spin verify all wiring to the inverter and between the inverter and motor. If any <u>errors</u> are thrown while trying to spin the motor these need to be resolved.

# Parameter Guide

The different products use the same set of parameters, note which parameters apply to which product as indicated.

The parameters can be set via the CAN Configuration Tool or Direct Serial Menus.

The parameters are divided into 5 categories to make finding them easier.

## **Category 1: Battery Parameters**

Not used by EVS-MCU

| Category                                                                  | Index | Name     |  |
|---------------------------------------------------------------------------|-------|----------|--|
| 1                                                                         | 101   | Pstrings |  |
| Description                                                               |       |          |  |
| Amount of Parallel Strings, see section on Battery Physical Configuration |       |          |  |
| Values                                                                    |       |          |  |
| 1-255 Strings in parallel                                                 |       |          |  |
| Category                                                                  | Index | Name     |  |
| 1                                                                         | 102   | Scells   |  |
| Description                                                               |       |          |  |

| Series amount of cells in one string                                                  |                                    |                |  |  |
|---------------------------------------------------------------------------------------|------------------------------------|----------------|--|--|
| Values                                                                                |                                    |                |  |  |
| 1-255 Cells in series in a String                                                     |                                    |                |  |  |
| Category                                                                              | Index                              | Name           |  |  |
| 1                                                                                     | 103                                | CAP            |  |  |
| Description                                                                           | l                                  | ·              |  |  |
| Capacity per string                                                                   |                                    |                |  |  |
| Values                                                                                |                                    |                |  |  |
| 1> Ah                                                                                 |                                    |                |  |  |
| Category                                                                              | Index                              | Name           |  |  |
| 1                                                                                     | 104                                | CellGap        |  |  |
| Description                                                                           | ·                                  | ·              |  |  |
| Maximum allowed gap between                                                           | cells                              |                |  |  |
| Values                                                                                |                                    |                |  |  |
| 0.0-5.0 V                                                                             |                                    |                |  |  |
| Category                                                                              | Index                              | Name           |  |  |
| 1                                                                                     | 105                                | IgnoreTemp     |  |  |
| Description                                                                           |                                    | ·              |  |  |
| Module Temperature Sensors to                                                         | o use                              |                |  |  |
| Values                                                                                |                                    |                |  |  |
| 0 - use both sensors                                                                  |                                    |                |  |  |
| 1 or 2 only use that sensor                                                           |                                    |                |  |  |
| Category                                                                              | Index                              | Name           |  |  |
| 1                                                                                     | 106                                | IgnoreVolt     |  |  |
| Description                                                                           |                                    |                |  |  |
| Cell voltage under which cell positions are ignored                                   |                                    |                |  |  |
| Values                                                                                |                                    |                |  |  |
| 0.0-5.0 V                                                                             | 1                                  | ·              |  |  |
| Category                                                                              | Index                              | Name           |  |  |
| 1                                                                                     | 107                                | balanceVoltage |  |  |
| Description                                                                           |                                    |                |  |  |
| If the highest cell voltage is abo                                                    | ve this threshold balancing is all | owed           |  |  |
| Values                                                                                |                                    |                |  |  |
| 0.0-5.0 V                                                                             |                                    |                |  |  |
| Category                                                                              | Index                              | Name           |  |  |
| 1                                                                                     | 108                                | balanceHyst    |  |  |
| Description                                                                           |                                    |                |  |  |
| Balancing occurs until the highest and lowest cell difference is below this threshold |                                    |                |  |  |
| Values                                                                                |                                    |                |  |  |
| 0.0-5.0 V                                                                             |                                    |                |  |  |
| Category                                                                              | Index                              | Name           |  |  |
| 1                                                                                     | 109                                | TempOff        |  |  |
| Description                                                                           |                                    |                |  |  |

| Modification to the temperature reading from modules |                      |                  |  |  |
|------------------------------------------------------|----------------------|------------------|--|--|
| Values                                               |                      |                  |  |  |
| -100-100 °C                                          |                      |                  |  |  |
| Category                                             | Index                | Name             |  |  |
| 1                                                    | 10A                  | chargecurrentmax |  |  |
| Description                                          | ·                    | ·                |  |  |
| Maximum allow charging currer                        | nt                   |                  |  |  |
| Values                                               |                      |                  |  |  |
| >0 A                                                 |                      |                  |  |  |
| Category                                             | Index                | Name             |  |  |
| 1                                                    | 10B                  | chargecurrentend |  |  |
| Description                                          |                      |                  |  |  |
| End of charge current allowed                        |                      |                  |  |  |
| Values                                               |                      |                  |  |  |
| >0 A                                                 |                      |                  |  |  |
| Category                                             | Index                | Name             |  |  |
| 1                                                    | 10C                  | discurrentmax    |  |  |
| Description                                          |                      |                  |  |  |
| Maximum allowed discharge cu                         | irrent               |                  |  |  |
| Values                                               |                      |                  |  |  |
| >0 A                                                 |                      |                  |  |  |
| Category                                             | Index                | Name             |  |  |
| 1                                                    | 10D                  | OverVSetpoint    |  |  |
| Description                                          |                      |                  |  |  |
| Highest allowed cell voltage bet                     | fore Error triggered |                  |  |  |
| Values                                               |                      |                  |  |  |
| 0.0-5.0 V                                            |                      |                  |  |  |
| Category                                             | Index                | Name             |  |  |
| 1                                                    | 10E                  | UnderVSetpoint   |  |  |
| Description                                          |                      |                  |  |  |
| Lowest allowed cell voltage bef                      | ore Error triggered  |                  |  |  |
| Values                                               |                      |                  |  |  |
| 0.0-5.0 V                                            |                      |                  |  |  |
| Category                                             | Index                | Name             |  |  |
| 1                                                    | 10F                  | ChargeVsetpoint  |  |  |
| Description                                          |                      |                  |  |  |
| End of charge cell voltage targe                     | et                   |                  |  |  |
| Values                                               |                      |                  |  |  |
| 0.0-5.0 V                                            |                      |                  |  |  |
| Category                                             | Index                | Name             |  |  |
| 1                                                    | 110                  | DischVsetpoint   |  |  |
| Description                                          |                      |                  |  |  |
| Stop Discharge below this cell voltage               |                      |                  |  |  |

| Values                                                   |                                   |                       |  |  |
|----------------------------------------------------------|-----------------------------------|-----------------------|--|--|
| 0.0-5.0 V                                                |                                   |                       |  |  |
| Category                                                 | Index                             | Name                  |  |  |
| 1                                                        | 111                               | ChargeHys             |  |  |
| Description                                              |                                   |                       |  |  |
| Required highest cell voltage dr                         | op before allowed to charge aga   | ain                   |  |  |
| Values                                                   |                                   |                       |  |  |
| 0.0-5.0 V                                                |                                   |                       |  |  |
| Category                                                 | Index                             | Name                  |  |  |
| 1                                                        | 112                               | DisVtaper             |  |  |
| Description                                              |                                   |                       |  |  |
| Offset from settings.DischVsetp                          | oint at which discharge current t | apers to Zero Amps at |  |  |
| settings.DischVsetpoint                                  |                                   |                       |  |  |
| Values                                                   |                                   |                       |  |  |
| 0.0-5.0 V                                                |                                   | 1                     |  |  |
| Category                                                 | Index                             | Name                  |  |  |
| 1                                                        | 113                               | OverTSetpoint         |  |  |
| Description                                              |                                   |                       |  |  |
| Above this temperature Charge and Discharge is inhibited |                                   |                       |  |  |
| Values                                                   |                                   |                       |  |  |

| Category                               | Index                     | Name            |  |
|----------------------------------------|---------------------------|-----------------|--|
| 1                                      | 114                       | UnderTSetpoint  |  |
| Description                            |                           |                 |  |
| Under this temperature charging        | g is inhibited            |                 |  |
| Values                                 |                           |                 |  |
| Value in °C                            |                           |                 |  |
| Category                               | Index                     | Name            |  |
| 1                                      | 115                       | ChargeTSetpoint |  |
| Description                            |                           |                 |  |
| Temperature below which charge         | ging current gets reduced |                 |  |
| Values                                 |                           |                 |  |
| Value in °C                            |                           |                 |  |
| Category                               | Index                     | Name            |  |
| 1                                      | 116                       | DisTSetpoint    |  |
| Description                            |                           |                 |  |
| Temperature above which disch          | narge gets reduced        |                 |  |
| Values                                 |                           |                 |  |
| Value in °C                            |                           |                 |  |
| Category                               | Index                     | Name            |  |
| 1                                      | 117                       | WarnVOff        |  |
| Description                            |                           |                 |  |
| Cell voltage offset to raise a warning |                           |                 |  |

| Values                          |                    |             |
|---------------------------------|--------------------|-------------|
| 0.0-5.0 V                       |                    |             |
| Category                        | Index              | Name        |
| 1                               | 118                | WarnTOff    |
| Description                     |                    |             |
| Temperature offset to raise a w | arning             |             |
| Values                          |                    |             |
| 2° 0<                           |                    |             |
| Category                        | Index              | Name        |
| 1                               | 119                | VTripTime   |
| Description                     |                    |             |
| Delay before counting over or u | indervoltage in ms |             |
| Values                          |                    |             |
| >0 ms                           |                    |             |
| Category                        | Index              | Name        |
| 1                               | 11A                | SocVolt[0]  |
| Description                     | ·                  | ·           |
| SOC Cell Voltage Reference po   | pint 1             |             |
| Values                          |                    |             |
| 0.0-5.0 V                       |                    |             |
| Category                        | Index              | Name        |
| 1                               | 11B                | SocVolt[1]  |
| Description                     |                    |             |
| SOC % Reference point 1         |                    |             |
| Values                          |                    |             |
| 0-100 %                         |                    |             |
| Category                        | Index              | Name        |
| 1                               | 11C                | SocVolt[2]  |
| Description                     |                    |             |
| SOC Cell Voltage Reference po   | pint 2             |             |
| Values                          |                    |             |
| 0.0-5.0 V                       |                    |             |
| Category                        | Index              | Name        |
| 1                               | 11D                | SocVolt[3]  |
| Description                     |                    |             |
| SOC % Reference point 2         |                    |             |
| Values                          |                    |             |
| 0-100 %                         |                    |             |
| Category                        | Index              | Name        |
| 1                               | 11E                | VoltOnlySOC |
| Description                     |                    |             |
| Use Cell voltage derived SOC    |                    |             |
| Values                          |                    |             |

| 0- Unused<br>1- Used                                                       |                        |           |  |
|----------------------------------------------------------------------------|------------------------|-----------|--|
| Category                                                                   | Index                  | Name      |  |
| 1                                                                          | 11F                    | TempConv  |  |
| Description                                                                |                        |           |  |
| Temperature conversion factor,                                             | only used on Outlander |           |  |
| Values                                                                     |                        |           |  |
| Multiplier                                                                 |                        |           |  |
| Category                                                                   | Index                  | Name      |  |
| 1                                                                          | 120                    | BmsChkCnt |  |
| Description                                                                |                        |           |  |
| Start Delay before BMS checks, time allowed to establish module connection |                        |           |  |
| Values                                                                     |                        |           |  |
| 1-10 s                                                                     |                        |           |  |

# Category 2: Connections, Contactors and Charging Parameters

| Category                          | Index                | Name     |
|-----------------------------------|----------------------|----------|
| 2                                 | 201                  | ContType |
| Description                       |                      |          |
| Precharge Control Method, che     | ck Contactor Chapter |          |
| Values                            |                      |          |
| 0- Unused                         |                      |          |
| 1-Time based                      |                      |          |
| 2-Voltage Based                   | 1                    | 1        |
| Category                          | Index                | Name     |
| 2                                 | 202                  | PullTime |
| Description                       |                      |          |
| Pull in time for PWM, check Co    | ntactor Chapter      |          |
| Values                            |                      |          |
| ms of pull in time for Low side D | Driver               |          |
| Category                          | Index                | Name     |
| 2                                 | 203                  | ContHold |
| Description                       |                      |          |
| Selection of PWM Control          |                      |          |
| Contactor holding PWM Level       |                      |          |
| Values                            |                      |          |
| 0-ON/OFF control no pwm           |                      |          |
| 1-256 for holding pwm             |                      |          |
| Category                          | Index                | Name     |

| 2                                                                 | 204                             | PreCurrent                   |  |
|-------------------------------------------------------------------|---------------------------------|------------------------------|--|
| Description                                                       | ·                               |                              |  |
| Precharge End Current, to end                                     | precharge current needs to be u | nder threshold if Time Based |  |
| control                                                           |                                 |                              |  |
| Values                                                            |                                 |                              |  |
| 0-Ignore                                                          |                                 |                              |  |
| 1-20 Current in Amps                                              | 1                               |                              |  |
| Category                                                          | Index                           | Name                         |  |
| 2                                                                 | 205                             | HvilLoop                     |  |
| Description                                                       |                                 |                              |  |
| HVIL and/or Crash signal input                                    |                                 |                              |  |
| Values                                                            |                                 |                              |  |
| 0- Input Not Used                                                 |                                 |                              |  |
| 1- Input Used                                                     |                                 |                              |  |
| Category                                                          | Index                           | Name                         |  |
|                                                                   |                                 |                              |  |
| 2                                                                 | 206                             | AutoStart                    |  |
| Description                                                       |                                 |                              |  |
| Contactor enable control                                          |                                 |                              |  |
| Values                                                            |                                 |                              |  |
| 0- Do Not Start                                                   |                                 |                              |  |
| 1- Apply HV on Power Up                                           |                                 |                              |  |
| 2- HV On with input                                               |                                 |                              |  |
| 3-HV On with CAN Command                                          |                                 |                              |  |
| Category Index Name                                               |                                 |                              |  |
|                                                                   |                                 |                              |  |
|                                                                   |                                 |                              |  |
| 2                                                                 | 207                             | ChargePortType               |  |
| 2<br>Description                                                  | 201                             | Charger of type              |  |
| Charge Port and drive inhibit co                                  | ontrol                          |                              |  |
|                                                                   |                                 |                              |  |
|                                                                   |                                 |                              |  |
| 1-1-Linavailable                                                  |                                 |                              |  |
|                                                                   |                                 |                              |  |
| 6-CAN bus Input                                                   |                                 |                              |  |
| Category                                                          | Index                           | Name                         |  |
|                                                                   |                                 |                              |  |
|                                                                   |                                 |                              |  |
|                                                                   |                                 |                              |  |
| 2                                                                 | 208                             | CanVoltageSource             |  |
| Description                                                       |                                 |                              |  |
| Precharge voltage controlled, selected voltage measurement source |                                 |                              |  |

| Values                                                                     |                   |               |
|----------------------------------------------------------------------------|-------------------|---------------|
| 0- Not Used                                                                |                   |               |
| 1-BMWSbox                                                                  |                   |               |
| 2-IVTS                                                                     |                   |               |
| 3-Outlander Rear Inverter                                                  |                   | 1             |
| Category                                                                   | Index             | Name          |
| 2                                                                          | 209               | ChargerACVolt |
| Description                                                                |                   |               |
| Voltage expected at the AC inp                                             | ut of the charger |               |
| Values                                                                     |                   |               |
| 0-Ignores this variable and Cha                                            | rgerEff           |               |
| 0-255 AC Input Voltage                                                     |                   | 1             |
| Category                                                                   | Index             | Name          |
| 2                                                                          | 20A               | ChargerEff    |
| Description                                                                |                   |               |
| Estimated Charger Efficiency                                               |                   |               |
| Values                                                                     |                   |               |
| 0-99 Charger Efficiency                                                    |                   |               |
| Category                                                                   | Index             | Name          |
| 2                                                                          | 20B               | ChargerFixAc  |
| Description                                                                |                   |               |
| Fixed Max AC Current from the wall. Overrides any other AC current limtis. |                   |               |
| Values                                                                     |                   |               |
| 0-100 AC Amps                                                              |                   |               |

# Category 3: Drivetrain Parameters

## Not used by **EVS-BMS**

| Category                           | Index             | Name      |
|------------------------------------|-------------------|-----------|
| 3                                  | 301               | MaxThrot1 |
| Description                        |                   |           |
| Calibration value, throttle signal | 1 fully depressed |           |
| Values                             |                   |           |
| 0-1024                             |                   |           |
| Category                           | Index             | Name      |
| 3                                  | 302               | MinThrot1 |
| Description                        |                   |           |
| Calibration value, throttle signal | 1 fully released  |           |
| Values                             |                   |           |
| 0-1024                             |                   |           |

| Category                                                                           | Index             | Name      |
|------------------------------------------------------------------------------------|-------------------|-----------|
| 3                                                                                  | 303               | MaxThrot2 |
| Description                                                                        | ·                 | ·         |
| Calibration value, throttle signal                                                 | 2 fully depressed |           |
| Values                                                                             |                   |           |
| 0-1024                                                                             |                   |           |
| Category                                                                           | Index             | Name      |
| 3                                                                                  | 304               | MinThrot2 |
| Description                                                                        |                   |           |
| Calibration value, throttle signal                                                 | 2 fully released  |           |
| Values                                                                             |                   |           |
| 0-1024                                                                             |                   |           |
| Category                                                                           | Index             | Name      |
| 3                                                                                  | 305               | ThrotType |
| Description                                                                        |                   |           |
| Throttle type selection                                                            |                   |           |
| Values                                                                             |                   |           |
| 0- Two signal only check top an                                                    | d bottom          |           |
| Category                                                                           | Index             | Name      |
| 3                                                                                  | 306               | MaxReg    |
| Description                                                                        |                   | induited. |
| Max torque in forward Mode 1                                                       |                   |           |
| Values                                                                             |                   |           |
| 0-500 Nm                                                                           |                   |           |
| Category                                                                           | Index             | Name      |
| 3                                                                                  | 307               | MaxReq2   |
| Description                                                                        | 1                 | •         |
| Max torque in forward Mode 2                                                       |                   |           |
| Values                                                                             |                   |           |
| 0-500 Nm                                                                           |                   |           |
| Category                                                                           | Index             | Name      |
| 3                                                                                  | 308               | MaxReqRev |
| Description                                                                        | ·                 | ·         |
| Max torque in reverse Same in Both Modes                                           |                   |           |
| Values                                                                             |                   |           |
| 0-500 Nm                                                                           |                   |           |
| Category                                                                           | Index             | Name      |
| 3                                                                                  | 309               | MinReq    |
| Description                                                                        | ·                 | ·         |
| Max regen in either direction, also overrides max brake request when higher Mode 1 |                   |           |
| Values                                                                             |                   |           |
| -500-0 Nm                                                                          |                   |           |

| Category                          | Index                               | Name               |
|-----------------------------------|-------------------------------------|--------------------|
| 3                                 | 30A                                 | MinReq2            |
| Description                       | ·                                   |                    |
| Max regen in either direction, al | so overrides max brake request      | when higher Mode 2 |
| Values                            |                                     |                    |
| -500-0 Nm                         |                                     |                    |
| Category                          | Index                               | Name               |
| 3                                 | 30B                                 | BrakeReq           |
| Description                       |                                     |                    |
| Max brake request torque in bo    | th forward and reverse Mode 1       |                    |
| Values                            |                                     |                    |
| -500-0 Nm                         |                                     |                    |
| Category                          | Index                               | Name               |
| 3                                 | 30C                                 | BrakeReq2          |
| Description                       |                                     |                    |
| Max brake request torque in bo    | th forward and reverse Mode 2       |                    |
| Values                            |                                     |                    |
| -500-0 Nm                         |                                     |                    |
| Category                          | Index                               | Name               |
| 3                                 | 30D                                 | RegTaper           |
| Description                       |                                     |                    |
| Motor Speed at which regen sta    | arts to taper to 0 at 0 rpm for Moo | de 1               |
| Values                            |                                     |                    |
| >0 rpm                            |                                     |                    |
| Category                          | Index                               | Name               |
| 3                                 | 30E                                 | RegTaper2          |
| Description                       |                                     |                    |
| Motor Speed at which regen sta    | arts to taper to 0 at 0 rpm for Moo | le 2               |
| Values                            |                                     |                    |
| >0 rpm                            |                                     |                    |
| Category                          | Index                               | Name               |
| 3                                 | 30F                                 | changespeed        |
| Description                       |                                     |                    |
| Vehicle speed under which dire    | ction can be changed                |                    |
| Values                            |                                     |                    |
| >0 mi/h or km/h                   | 1                                   |                    |
| Category                          | Index                               | Name               |
| 3                                 | 310                                 | RevSpeed           |
| Description                       |                                     |                    |
| Max Vehicle Speed in reverse      |                                     |                    |
| Values                            |                                     |                    |
| >0 mi/h or km/h                   |                                     |                    |
| Category                          | Index                               | Name               |

| 3                                                    | 311           | DirSwap       |
|------------------------------------------------------|---------------|---------------|
| Description                                          |               |               |
| Motor rotation to vehicle direction                  | on            |               |
| Values                                               |               |               |
| 0-Normal rotation                                    |               |               |
| 1-Reversed rotation                                  |               |               |
| Category                                             | Index         | Name          |
| 3                                                    | 312           | roadspeedgain |
| Description                                          |               |               |
| Translation of motor rpm into ve                     | ehicle speeds |               |
| Values                                               |               |               |
| (mi/h or km/h)/1000 rpm                              |               |               |
| Category                                             | Index         | Name          |
| 3                                                    | 313           | BrkOnTrq      |
| Description                                          |               |               |
| Amount of Regen that turns on the brake light output |               |               |
| Values                                               |               |               |
| -500-0 Nm                                            |               |               |

# Category 4: Thermal Parameters

| Category                                                                                         | Index                    | Name        |
|--------------------------------------------------------------------------------------------------|--------------------------|-------------|
| 4                                                                                                | 401                      | MotFanTemp  |
| Description                                                                                      | 4                        | 4           |
| Inverter and Motor Temp at whi                                                                   | ch to turn on Fan Output |             |
| Values                                                                                           |                          |             |
| >0 °C                                                                                            |                          |             |
| Category                                                                                         | Index                    | Name        |
| 4                                                                                                | 402                      | BatFanTemp  |
| Description                                                                                      |                          |             |
| Battery Module Temp at which                                                                     | to turn on Fan Output    |             |
| Values                                                                                           |                          |             |
| 2° 0<                                                                                            |                          |             |
| Category                                                                                         | Index                    | Name        |
| 4                                                                                                | 403                      | ChargerLoop |
| Description                                                                                      |                          |             |
| If the Outlander Charger is used in which coolant loop does it live. Will be expanded with other |                          |             |
| chargers.                                                                                        |                          |             |
| Values                                                                                           |                          |             |

0-Unused Not watercooled 1-InMotor Charger in loop with inverter and motor 2-InBattery Charger in loop with Battery

# Category 5: Communication Parameters

| Category                               | Index  | Name           |
|----------------------------------------|--------|----------------|
| 5                                      | 501    | Can1Speed      |
| Description                            |        |                |
| CAN bus 1 Baud Rate                    |        |                |
| Values                                 |        |                |
| 0-1000 kbps                            |        |                |
| Category                               | Index  | Name           |
| 5                                      | 502    | Can2Speed      |
| Description                            |        |                |
| CAN bus 2 Baud Rate                    |        |                |
| Values                                 |        |                |
| 0-1000 kbps                            |        |                |
| Category                               | Index  | Name           |
| 5                                      | 503    | Can3Speed      |
| Description                            |        |                |
| CAN bus 3 Baud Rate                    |        |                |
| Values                                 |        |                |
| 0-1000 kbps                            |        |                |
| Category                               | Index  | Name           |
| 5                                      | 505    | CanDriveType   |
| Description                            |        |                |
| To be controlled Powertrain            |        |                |
| Values                                 |        |                |
| 0- Unused                              |        |                |
| 1-Outlander Rear Motor and Inv         | verter | 1              |
| Category                               | Index  | Name           |
| 5                                      | 506    | CanBatteryType |
| Description                            |        |                |
| Battery modules or BMS connected       |        |                |
| Values                                 |        |                |
| 0-UnUsed                               |        |                |
| 1-CanType1, third party can bus based  |        |                |
| 2-BMW, further specify with CSCvariant |        |                |
| 3-VWMEBGTE                             |        |                |
|                                        |        |                |
| 5-Chevy Volt                           |        |                |
| 6-Tesla Model S/X                      |        |                |

| Category                         | Index                           | Name                         |
|----------------------------------|---------------------------------|------------------------------|
| 5                                | 507                             | CanVehicleType               |
| Description                      | ·                               | <u></u>                      |
| Vehicle CAN bus profile, Victroi | n format broadcast when no cont | flicts with selected devices |
| Values                           |                                 |                              |
| 0- Default                       |                                 |                              |
| Category                         | Index                           | Name                         |
| 5                                | 508                             | CanChargerType               |
| Description                      | ·                               |                              |
| 0- Do Not Start                  |                                 |                              |
| 1- Apply HV on Power Up          |                                 |                              |
| 2- HV On with input              |                                 |                              |
| 3- HV On with CAN Command        |                                 |                              |
| Values                           |                                 |                              |
| 0-NoCharger                      |                                 |                              |
| 1-BrusaNLG5                      |                                 |                              |
| 2-ChevyVolt                      |                                 |                              |
| 3-Eltek                          |                                 |                              |
| 4-Elcon                          |                                 |                              |
| 5-Victron                        |                                 |                              |
| 6-Coda                           |                                 |                              |
| 7-PylonTech                      |                                 |                              |
| 8-GoodWEHV                       |                                 |                              |
| Category                         | Index                           | Name                         |
| 5                                | 509                             | ChargerSpd                   |
| Description                      |                                 |                              |
| Period of charger control messa  | ages in ms                      |                              |
| Values                           |                                 |                              |
| >100mS                           |                                 |                              |
| Category                         | Index                           | Name                         |
| 5                                | 50A                             | SecPack                      |
| Description                      |                                 |                              |
| ONLY for EVS-BMS                 |                                 |                              |
| Additional modules on canbus 2   |                                 |                              |
| Values                           |                                 |                              |
| 0-Unused                         |                                 |                              |
| 1-Not used                       |                                 |                              |
| 2-Second Pack On canbus 2        |                                 |                              |
| Category                         | Index                           | Name                         |
| 5                                | 50B                             | CurSens                      |
| Description                      |                                 |                              |
| CAN bus current sensor connected |                                 |                              |
| Values                           |                                 |                              |

| 0-No current Sensor           |                |            |  |
|-------------------------------|----------------|------------|--|
| 1-S-BOx                       |                |            |  |
| 2-IVT-s                       |                |            |  |
| 3-CAB300/500                  |                |            |  |
| Category                      | Index          | Name       |  |
| 5                             | 50C            | InvertCur  |  |
| Description                   |                |            |  |
| Reverse Reported Current from | sensor         |            |  |
| Values                        |                |            |  |
| 0-Not Reverse                 |                |            |  |
| 1-Current Readings Reversed   |                |            |  |
| Category                      | Index          | Name       |  |
| 5                             | 50D            | CSCvariant |  |
| Description                   |                |            |  |
| BMW CAN bus CSC variant use   | ed             |            |  |
| Values                        |                |            |  |
| 0-UnUsed                      |                |            |  |
| 1-PHEV                        |                |            |  |
| 2-i3                          |                |            |  |
| 3-MiniE                       |                |            |  |
| Category                      | Index          | Name       |  |
| 5                             | 50E            | CurSensBus |  |
| Description                   |                |            |  |
| CAN bus where the current sen | sor is located |            |  |
| Values                        |                |            |  |
| 0-Unused                      |                |            |  |
| 1-Canbus 1                    |                |            |  |
| 2-Canbus 2                    |                |            |  |

# Category 15: Services

These are for reference only and are non-configurable parameters.

| Category                                                                | Index | Name           |  |  |
|-------------------------------------------------------------------------|-------|----------------|--|--|
| F                                                                       | F02   | BatteryID      |  |  |
| Description                                                             |       |                |  |  |
| Battery Identification number. A placeholder currently not implemented. |       |                |  |  |
| Values                                                                  |       |                |  |  |
| 0-default                                                               |       |                |  |  |
| Category                                                                | Index | Name           |  |  |
| F                                                                       | F03   | VCULockedError |  |  |
| Description                                                             |       |                |  |  |
| Parameter to show configuration not yet completed and ECU is locked.    |       |                |  |  |
| Values                                                                  |       |                |  |  |

| 0-No Error       |                   |              |     |      |                |
|------------------|-------------------|--------------|-----|------|----------------|
| 1-Not Setup      |                   |              |     |      |                |
| Category         |                   | Index        |     | Name |                |
|                  | F                 |              | F04 |      | ThrotCal       |
| Description      |                   |              |     |      |                |
| Throttle calibra | tion ongoing      |              |     |      |                |
| Values           |                   |              |     |      |                |
|                  |                   |              |     |      |                |
| Category         |                   | Index        |     | Name |                |
|                  | F                 |              | F05 |      | FirmwareNo     |
| Description      |                   |              |     |      |                |
| Firmware versi   | ion identifier    |              |     |      |                |
| Values           |                   |              |     |      |                |
|                  |                   |              |     |      |                |
| Category         |                   | Index        |     | Name |                |
|                  | F                 |              | F06 |      | SerialNo       |
| Description      |                   | 1            |     |      |                |
| Serial Number    | Identifier        |              |     |      |                |
| Values           |                   |              |     |      |                |
|                  |                   |              |     |      |                |
| Category         |                   | Index        |     | Name |                |
|                  | F                 |              | F07 |      | LoopStates     |
| Description      |                   |              | -   |      |                |
| See Chapter S    | oftware States    |              |     |      |                |
| Values           |                   |              |     |      |                |
|                  |                   |              |     |      |                |
| Category         |                   | Index        |     | Name |                |
| jj               | F                 |              | FFD |      | ErrorMatrixHis |
| Description      | <u>.</u>          |              |     |      |                |
| See Chapter F    | rrors Faults and  | Warnings     |     |      |                |
| Values           |                   | mannige      |     |      |                |
|                  |                   |              |     |      |                |
| Category         |                   | Index        |     | Name |                |
|                  | F                 |              | FFE |      | ErrorMatrixCur |
| Description      |                   |              |     |      |                |
| See Chapter E    | rrors. Faults and | Warnings     |     |      |                |
| Values           |                   |              |     |      |                |
|                  |                   |              |     |      |                |
| Category         |                   | Index        |     | Name |                |
|                  | F                 |              | FFF |      | Save To Flash  |
| Description      | •                 |              |     |      |                |
| Command to s     | ave all paramete  | ers to flash |     |      |                |
|                  |                   |              |     |      |                |
| Tulu03           |                   |              |     |      |                |

# **CAN** Configuration Software

Dedicated software to configure EVS products over CAN bus. In order to utilise the software with the EVS products the EVS-CAT is required, other CAN adapters will not work with the software.

Functions currently supported by the CAN configuration software:

- Obtain hardware serial number
- Observe software loop states
- Rear out errors
- Calibrate throttle
- Read parameter configuration from ECU
- Write parameter configuration to ECU
- Save and load parameter configuration
- Save diagnostic snapshots
- Windows support only

## Download and installation

- 1. Please download the files and unzip them : EVS Can Config Zip
- 2. Run the Setup.exe
- 3. Follow the setup instructions
- 4. On completion the program will launch.

#### Start up window

| levent and the second second s | -                   | ×      |
|----------------------------------------------------------------------------------------------------|---------------------|--------|
| Connection                                                                                                    | General Info        |        |
| Parameters                                                                                                    | •                   |        |
| Param Loader                                                                                                    |                     |        |
| HV Voltage V                                                                                                    |                     |        |
| HV SOC % Set SOC                                                                                                    |                     |        |
| VCU and MCU Only                                                                                                    | Errors and Warnings |        |
| Calibrate Throttle                                                                                                    |                     | ^      |
| <u>User Manual</u>                                                                                                    |                     |        |
| Clear Errors Unlock ECU                                                                                                    | Save Snapshot       | Ū      |
|                                                                                                    |                     | <br>^  |
|                                                                                                    |                     |        |
|                                                                                                    |                     | $\sim$ |

# Making connection to the ECU

Have the EVS-CAT connected to the computer before starting the program. Ensure the EVS-CAT is connected to CAN bus 2 of the EVS product. The EVS product needs to be powered to establish communication.

Once the program is started, all the available com ports are shown in the Connection drop down. Select the one related to the EVS-CAT, if you are uncertain, disconnect all other devices or use the Windows Device Manager to determine which com port "USB-Serial CH340" is. *Note: Windows should detect the device automatically and assign the correct drivers, if this does not happen please unplug the EVS-CAT and plug it back in.* 

When communication is established with the EVS ecu the General Info field gets populated, the Errors and Warnings get populated, and all the relevant buttons become selectable.

| 🐖 EVS ECU Configurator                                                                                                    | -                                                                                                    | ×     |
|----------------------------------------------------------------------------------------------------|----------------------------------------------------------------------------------------------------|-------|
| Connection                                                                                                    | General Info                                                                                                    |       |
| COM62 V Disconnect Connected                                                                                                    | Date :21-Oct-22 5:19:32 PM                                                                                                    | _     |
| Parameters Param Loader HV Voltage 0 V                                                                                                    | ECU Type : EVS-VCU V1<br>ECU Firmware : 221020<br>ECU Serial No : 1023511<br>Main Loop : Off<br>Drive Loop : Off<br>HV Bus Loop : Off<br>Bms Loop : Error |       |
| HV SOC 34.8 % Set SOC                                                                                                    |                                                                                                    |       |
| VCU and MCU Only                                                                                                    | Errors and Warnings                                                                                                    |       |
| Calibrate Throttle Throttle 77                                                                                                    | -Current Errors-<br>BmsCellCount<br>BmsModComms<br>-Historic Errors-                                                                                      | ^     |
|                                                                                                    | VculnterlockSig<br>BmsCellCount                                                                                                    | ~     |
| Clear Errors Unlock ECU                                                                                                    | Save Snapshot                                                                                                    |       |
| 4094 0F FE 42 00 00 00 00 00<br>3848 0F 08 00 00 04 D 00 00<br>3849 0F 09 00 00 00 00 00<br>3850 0F 0A 00 00 01 5C 00 00<br>3857 0F 07 05 00 00 00 00<br>4094 0F FE 42 00 00 00 00<br>3848 0F 08 00 00 00 4D 00 00 |                                                                                                    | <br>^ |
| 3849 0F 09 00 00 00 00 00 00<br>3850 0F 0A 00 00 01 5C 00 00<br>3847 0F 07 05 00 00 00 00 00                                                                                                    |                                                                                                    | ~     |

# Obtain Parameters from ECU

Once the connection is established, open the Parameter interface by clicking on the button "Param Loader".

| Paramete               | Set ECU Lo      | ad Save Get            |   |
|------------------------|-----------------|------------------------|---|
| Battery Contactor Driv | vetrain Thermal | Communication Services |   |
| Pstrings               | 0               |                        | Í |
| Scells                 | 0               | _                      |   |
| CAP                    | 0               | Ah                     |   |
| CellGap                | 0               | mV                     |   |
| Ignore Temp            | 0               | -                      |   |
| Ignore Volt            | 0               | mV                     |   |
| balanceVoltage         | 0               | mV                     |   |
| balanceHyst            | 0               | mV                     |   |
| TempOff                | 0               | c                      |   |
| chargecurrentmax       | 0               | A                      |   |
| chargecurrentend       | 0               | A                      | ſ |
| discurrentmax          | 0               | A                      |   |
| OverVSetpoint          | 0               | mV                     |   |
| UnderVSetpoint         | 0               | mV                     |   |
| ChargeVsetpoint        | 0               | mV                     |   |
| DischVsetpoint         | 0               | mV                     |   |
| ChargeHvs              | 0               | mV                     |   |

To obtain the parameter configuration click the "Get" button, a progress bar will appear covering all the parameters. Once loaded the parameters will be populated in the fields. Any changes to the parameters will show in yellow. Click the "Check" button to set the parameters as reference for changes made later.

# **Changing Parameters**

The parameters can be modified in the field directly, refer to the <u>Parameters</u> chapter for the information on the values. Obtain the parameters from the ECU before making any changes, as obtaining the parameters overwrites all the fields.

Make all required parameter changes. To verify which parameters are changed click "check" to highlight the made changes.

To upload the parameter changes to EVS ecu click the "Set ECU" button, this will prompt you to confirm the parameters you are expecting to modify. Check the listed parameters are correct, click "yes" to upload changes or press "no" or "cancel" to stop uploading.

|       | ini raidillete |          | ^ |
|-------|----------------|----------|---|
| Paran | neters To Cha  | nge: CAP |   |
|       |                |          |   |

# **Saving Parameters**

Using the "Save" button you can save the parameters obtained from the EVS Ecu.

# Load Parameters

Obtain the parameters from the EVS Ecu before loading. Using the "Load" button you can load a saved set of parameters from the computer.

The loaded parameters will be written over the EVS Ecu parameters, any differences will be highlighted in yellow.

# **Direct Serial Menus**

In order to access the direct serial menu, it is required to open up the enclosure and connect to the USB on the microcontroller board.

Note: care must be taken not to short out the exposed circuit board!

Connection can be made via a serial terminal, recommended ones are: Termite and the Arduino IDE built in solution.

## Configuration for serial connection:

Speed: 115200kbps Line ending: New Line AND Carriage Return

## **Debugging Menus**

To toggle the various debugging menus the following letters can be sent, once being displayed sending the same letter stops this information being displayed:

"i" - Shows raw input and output states
"v" -Shows software "VCU" loop information relating to contactor states
"b" -Shows software "BMS" loop information relating to cell voltages and limits
"c1" -CAN bus 1 raw CAN data
"c2" -CAN bus 2 raw CAN data
"c0" -Stop all raw CAN data

## Settings Menus

Sending a "s" opens the settings menu, this is used to modify the parameters described in the <u>parameter guide</u>. Each parameter lists its ID after the -"

In the loaded menu the following rules apply:

- Modified settings are used right away, but will not be saves unless you fully exit the settings menu using "q" and return to the scrolling debug
- Some settings require a Controller restart
  - "Z" reboots controller without saving
  - "X" -reboots controller with saving settings
- Only unlock the controller using "U" when all settings are correctly displayed in the menus

### Error codes

These will be displayed if present. They are described in the <u>Errors, Faults and Warnings</u> <u>chapter</u>.

To reset enter the settings menu and send "P" and then reboot the controller

# Errors, Faults and Warnings

The errors and faults are described in an Error Matrix a 32bit value that is requested by the configuration software and is accessible over CAN bus via OBD2. There are two ways the Error Matrix is updated, there is a currently active matrix and a historical matrix that gets set once error occurs and can only be reset by the user.

#### EVS Error Matrix Worksheet

Each Error can be caused by one or more reasons they will be explained below. If an error is present the EVS product will limit or even inhibit functionality.

Note the names of the errors are related to the software loops and not the product names.

## VCULocked

| Error Id | Error Index | Name      |
|----------|-------------|-----------|
| 0        | 0x01        | VCULocked |

#### Result

Inhibits the closing of contactors or controlling CAN bus devices. System will not work till cleared, can only be cleared by Serial Menu or Configuration Tool.

#### Causes

- Device not configured, in order to prevent an attempt to use an unconfigured device in a new setup.
- Major Failure of internal hardware detected, fault returns after being reset

# VcuInterlockSig

| Error Id | Error Index | Name            |
|----------|-------------|-----------------|
| 1        | 0x02        | VcuInterlockSig |

#### Result

Inhibits the closing of contactors or controlling CAN bus devices. System will not work till cleared and can only be cleared by power cycling the system.

#### Causes

• 12 V Safety/HVIL loop broken, check 12 V is present at required ECU pin

• 12 V Safety/HVIL loop parameter set when not intended to be used

# VcuThrottleError

| Error Id | Error Index | Name             |
|----------|-------------|------------------|
| 2        | 0x04        | VcuThrottleError |

#### Result

Motor control is inhibited till fault is cleared. Fault clears once throttle enters operational range again.

### Causes

- Throttle is giving incorrect readings, check calibration if fault remains check throttle
- Throttle is incorrectly calibrated, check calibration

## VcuThrottleIgnore

| Error Id | Error Index | Name              |
|----------|-------------|-------------------|
| 3        | 0x08        | VcuThrottleIgnore |

#### Result

Motor control is inhibited till fault is cleared. Fault clears once throttle Calibration has completed successfully.

#### Causes

- Throttle calibration is ongoing, complete calibration or power cycle system
- Throttle is incorrectly calibrated, check calibration

## VculnverterCan

| Error Id | Error Index | Name           |
|----------|-------------|----------------|
| 4        | 0x10        | VcuInverterCan |

#### Result

Motor control is inhibited till fault is cleared. Fault clears once inverter communication is resumed correctly.

#### Causes

- Faulty Inverter, check power to inverter and wiring
- Unstable CAN bus network, review wiring and connected devices

# VcuChargePort

| Error Id | Error Index | Name          |
|----------|-------------|---------------|
| 5        | 0x20        | VcuChargePort |

#### Result

Only applies to CAN bus connected charge ports.

Motor control is inhibited till fault is cleared. Fault clears once ChargePort signals are within bounds.

### Causes

- Incorrectly configured charge port parameters, check parameters
- Unstable CAN bus network, review wiring and connected devices

## **HvNegCont**

| Error Id | Error Index | Name      |
|----------|-------------|-----------|
| 6        | 0x40        | HvNegCont |

#### Result

*Will only be present with voltage based precharge control* Inhibits the closing of contactors or controlling CAN bus devices. System will not work till cleared, a power cycle is required to clear.

#### Causes

• Contactor Stuck On causing voltage leakage, check contactor

## **HvPosCont**

| Error Id | Error Index | Name      |
|----------|-------------|-----------|
| 7        | 0x80        | HvPosCont |

#### Result

Will only be present with voltage based precharge control

Inhibits the closing of contactors or controlling CAN bus devices. System will not work till cleared, a power cycle is required to clear.

#### Causes

• Contactor Stuck On causing voltage leakage, check contactor

## HvPreCont

| Error Id | Error Index | Name      |
|----------|-------------|-----------|
| 8        | 0x0100      | HvPreCont |

#### Result

*Will only be present with voltage based precharge control AND current monitoring precharge* Inhibits the closing of contactors or controlling CAN bus devices. System will not work till cleared, a power cycle is required to clear.

### Causes

- Precharge end current not met, Check HV devices do not draw current during precharge
- Precharge end voltage not met, Check precharge circuit electrically

# HvCanOn

| Error Id | Error Index | Name    |
|----------|-------------|---------|
| 9        | 0x0200      | HvCanOn |

### Result

Will only be present with CAN bus HV request enabled

Inhibits the closing of contactors or controlling CAN bus devices. System will not work till cleared, clears once CAN bus communication is back within spec.

### Causes

- Incorrectly configured parameter, check parameter HV enable
- Incorrect CAN bus message sent to device, review CAN bus communication
- Unstable CAN bus network, review wiring and connected devices

## **BmsCanCurrent**

| Error Id | Error Index | Name          |
|----------|-------------|---------------|
| 24       | 0x01000000  | BmsCanCurrent |

#### Result

#### Will only be present with a CAN bus current sensor configured

Will Inhibits the closing of contactors if current or voltage based precharge is used. This error means that the current measurement is inaccurate and will cause SOC drift. Error is self clearing once communication is within spec again, a power cycle is required to verify it does not occur again.

#### Causes

- Unstable CAN bus network, review wiring and connected devices
- Faulty current sensor

## **BmsCellCount**

| Error Id | Error Index | Name         |
|----------|-------------|--------------|
| 25       | 0x02000000  | BmsCellCount |

#### Result

Will only be present with when not using 3rd party BMS over CAN bus

Inhibits the closing of contactors or controlling CAN bus devices. System will not work till cleared, clears once all configured cells are present again and the system is power cycled. Note this fault does not occur on the first missing cell but looks at an interval.

### Causes

- Incorrectly configured parameter, check parameter Pstrings and Scells
- Unstable CAN bus network, review wiring and connected devices
- Faulty Cell Monitoring Modules, verify one by one to determine devices at fault

# BmsHighVoltage

| Error Id | Error Index | Name           |
|----------|-------------|----------------|
| 26       | 0x04000000  | BmsHighVoltage |

### Result

Will only be present with when not using 3rd party BMS over CAN bus

Inhibits the closing of contactors or controlling CAN bus devices also will force a shutdown of HV system. System will not work till cleared, wil clear once cells are back in bounds. Note this fault is delayed by the time set in parameter VTripTime, this is to allow stabilisation of measurements.

### Causes

- Incorrectly configured parameter, check parameters relating to overvoltage
- Faulty Cell Monitoring Modules, please verify one by one to determine devices at fault

## **BmsLowVoltage**

| Error Id | Error Index | Name          |
|----------|-------------|---------------|
| 27       | 0x08000000  | BmsLowVoltage |

#### Result

### Will only be present with when not using 3rd party BMS over CAN bus

Inhibits the closing of contactors or controlling CAN bus devices also will force a shutdown of HV system. System will not work till cleared, wil clear once cells are back in bounds. Note this fault is delayed by the time set in parameter VTripTime, this is to allow stabilization of measurements.

#### Causes

- Incorrectly configured parameter, check parameters for undervoltage
- Faulty Cell Monitoring Modules, please verify one by one to determine devices at fault

# **BmsHighTemp**

| Error Id | Error Index | Name        |
|----------|-------------|-------------|
| 28       | 0x1000000   | BmsHighTemp |

### Result

Will only be present with when not using 3rd party BMS over CAN bus

Inhibits the closing of contactors or controlling CAN bus devices also will force a shutdown of HV system. System will not work till cleared, wil clear once temperatures are back in bounds.

### Causes

- Incorrectly configured parameter, check parameters for overtemperature
- Faulty Cell Monitoring Modules, please verify one by one to determine devices at fault

## **BmsLowTemp**

| Error Id | Error Index | Name       |
|----------|-------------|------------|
| 29       | 0x2000000   | BmsLowTemp |

### Result

Will only be present with when not using 3rd party BMS over CAN bus

Inhibits charging and discharging of the HV system. System will not allow charge or discharge till cleared, wil clear once temperatures are back in bounds.

### Causes

- Incorrectly configured parameter, check parameters for under-temperature
- Faulty Cell Monitoring Modules, please verify one by one to determine devices at fault

## BmsModComms

| Error Id Error Index Name | Error Id | Error Index | Name |
|---------------------------|----------|-------------|------|
|---------------------------|----------|-------------|------|

| <b>30 0x4000000 BmsModComms</b> |  |
|---------------------------------|--|
|---------------------------------|--|

#### Result

Will only be present with when not using 3rd party BMS over CAN bus Inhibits charging and discharging of the HV system and will not allow enabling of HV system when present. System will not allow charge or discharge till cleared, wil clear once communication is functioning again and the system is power cycled. Note this fault does not

occur on the first missing message but looks at an interval.

#### Causes

- Unstable CAN bus network, review wiring and connected devices
- Unstable Serial network, review wiring and connected devices
- Faulty Cell Monitoring Modules, please verify one by one to determine devices at fault

## **BmsCellGap**

| Error Id | Error Index | Name       |
|----------|-------------|------------|
| 31       | 0x8000000   | BmsCellGap |

#### Result

*Will only be present with when not using 3rd party BMS over CAN bus* Inhibits enabling of HV system when present. System will not allow activation till cleared, wil clear once cells are within bounds.

#### Causes

- Incorrectly configured parameter, check parameters for cellgap
- Faulty Cell Monitoring Modules, please verify one by one to determine devices at fault

# Torque Pro App Setup

The EVS products can communicate with the Torque Pro app via the obd2 adapter.

## Information

Torque Pro wiki

# **Custom Sensor Input**

- 1. Save required csv file on device: EVS PIDS
- 2. Open the Torque Pro app
- 3. Go to Settings by clicking the gear in bottom left
- 4. Select "Manage extra PIDs/Sensors
- 5. Click the three dots in top right corner and select "Import CSV file"
- 6. Select the downloaded csv linked above

Now the EVS specific sensors are available to be assigned to gauges and graphs.